MON PROJET Québec

# GUIDE D'ACCOMPAGNEMENT pour créer et gérer un compte

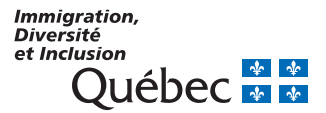

C-0551-FR (2015-07-22)

# Table des matières

| Renseignements utiles sur ce guide et sur Mon projet Québec           |
|-----------------------------------------------------------------------|
| Créer votre compte                                                    |
| Remplir la page Conditions d'utilisation du compte Mon projet Québec3 |
| Remplir la page Inscription8                                          |
| Choisir vos questions de sécurité et y répondre14                     |
| Répondre aux questions d'identité18                                   |
| Inscrire l'adresse de votre domicile                                  |
| Accéder à votre compte                                                |
| Gérer votre compte dans Mon projet Québec                             |
| Modifier votre mot de passe                                           |
| Modifier votre adresse courriel                                       |
| Modifier vos questions de sécurité 44                                 |
| Réinitialiser vos questions de sécurité 45                            |
| Modifier vos renseignements personnels 47                             |
| Modifier l'adresse de votre domicile 49                               |
| Consulter vos messages                                                |
| Consulter les documents utiles                                        |
| Consulter vos documents                                               |

# Renseignements utiles sur ce guide et sur Mon projet Québec

Les mots en vert renvoient aux différents éléments de Mon projet Québec (boutons, champs, pages, etc.).

Pour vous faciliter la tâche, nous expliquons la marche à suivre étape par étape.

# **Créer votre compte**

Pour accéder à tous les services offerts dans **Mon projet Québec**, vous devez d'abord créer un compte en suivant les étapes ci-dessous.

Notez qu'il est obligatoire de remplir chacun des champs suivis d'un astérisque (\*).

# Remplir la page Conditions d'utilisation du compte Mon projet Québec

1 Après avoir accédé à Mon projet Québec, cliquez sur S™SCRITE dans la page Accueil.

| Immigration,<br>Diversité<br>et Inclusion<br>Québec 🐼 🖏 | Accueil Plan du site Pour nous joindre                                            | Portail Québec                                           | Documents utiles FAQ |
|---------------------------------------------------------|-----------------------------------------------------------------------------------|----------------------------------------------------------|----------------------|
| Vous êtes ici : Accueil                                 |                                                                                   |                                                          | MON PROJET Québec    |
| Accueil                                                 |                                                                                   |                                                          | ?                    |
|                                                         | SE CONNECTER<br>J'ai oublié mon nom d'utilisateur<br>J'ai oublié mon mot de passe | S'INSCRIRE<br>Je n'ai pas reçu mon courriel d'activation |                      |
|                                                         |                                                                                   |                                                          |                      |

Politique de confidentialité | Sécurité | Accessibilité
Québec :::::
© Gouvernement du Québec, 2015

# Vous verrez s'ouvrir la page Conditions d'utilisation du compte Mon projet Québec.

| En (        | créant votre compte, vous acceptez de respecter les conditions d'utilisation qui suivent :                                                                                                    |
|-------------|----------------------------------------------------------------------------------------------------|
|             | <ul> <li>Tous les renseignements que vous fournirez devront être véridiques, exacts et complets.</li> </ul>                                                                                                    |
|             | • Une fois que vous aurez présenté une demande en ligne, le Ministère communiquera avec vous uniquement par voie électronique.                                                                                                    |
|             | <ul> <li>L'adresse courriel que vous fournirez sera votre adresse personnelle et non pas celle d'un tiers.</li> </ul>                                                                                                    |
|             | <ul> <li>Vous fournirez votre propre adresse à domicile et non pas celle d'une personne qui vous représente, que cette personne soit<br/>rémunérée ou non.</li> </ul>                                                                                                    |
|             | PROTECTION DES RENSEIGNEMENTS PERSONNELS                                                                                                    |
| P > C d > P | vour traiter une demande, le ministère de l'Immigration, de la Diversité et de l'Inclusion s'appuie sur les renseignements personnels que<br>ous lui fournissez en créant un compte Mon projet Québec et sur ceux qui se trouvent dans les documents que vous lui soumettez. Ces<br>enseignements sont utilisés aux fins de la Loi sur l'immigration au Québec, du Règlement sur la sélection des ressortissants étrangers.<br>La Règlement sur les consultantes en immigration et des règles administratives qui en découlent. Ils peuvent aussi aftre utilisés par le<br>Infisiter pour réaliser des études, établir des statistiques, évaluer des programmes ou pour vous communiquer toute information qui<br>ourrait avoir une includence aur voitre demande.                                                                                                    |
| LLeccllola  | as renseignements personnels que vous fournissez au Ministère sont collectés, utilisés, communiqués et conservés conformément à l<br>oi sur l'accès aux documents des organismes publics et sur la protection des rensignements personnels. Sous réserve des<br>exceptions prévues à la loi, les renseignements personnels vous concernant sont confidentiels et ne peuvent être divulgués sans votre<br>consentement. La loi perret notamment, à certaines conditions, la communication de renseignements personnels sous reste<br>ette communication est nécessaire :<br>« à l'application d'une loi au Québec;<br>à l'application d'une loi au Québec;<br>à la persetation d'une loi au Québec;<br>» à la prestation d'un service de Ministère de l'Immigration, de la Diversité et de l'Inclusion ou à l'execution d'un contrat de service<br>cocordé par le Ministère;<br>- aux fins d'une poursuite pour infraction à une loi applicable au Québec ou en raison d'une situation d'urgence. |
| A           | u sein du Ministère, l'accès à ces renseignements est réservé aux seules personnes qui ont qualité pour les recevoir lorsque ces<br>enseignements sont nécessaires à l'exercice de leurs fonctions.                                                                                                    |
| À           | . l'exception des sections facultatives, tout refus de répondre ou toute omission peut entraîner le rejet de votre demande ou<br>ccasionner des délais dans le traitement de votre dossier.                                                                                                    |
| V d s s     | /ous avez le droit de savoir quels sont les renseignements que détient le Ministère à votre sujet et, au besoin, vous pouvez en<br>emander par écrit la rectification. Adressez-vous au responsable ministériel de la protection des renseignements personnels au<br>ecrétariat général du ministère de l'Immigration, de la Diversité et de l'Inclusion, situé à l'adresse suivante : Édifice Gérald-Godin,<br>60, rue McGill, 4e étage, Montréal (Québec) H2Y 2E9.                                                                                                    |
|             | )'ai lu et j'accepte les conditions d'utilisation énoncées ci-dessus.<br>J'ai lu et j'accepte le <mark>s conditions d'utilisation générales.</mark>                                                                                                    |

2 Lisez les conditions d'utilisation, puis cochez la case J'ai lu et j'accepte les conditions d'utilisation énoncées ci-dessous pour confirmer que vous avez lu et accepté les conditions d'utilisation.

|                                                                                      | otre compte, vous acceptez de respecter les conditions d'utilisation qui suivent :                                                                                                    |
|--------------------------------------------------------------------------------------|----------------------------------------------------------------------------------------------------|
| • To                                                                                 | is les renseignements que vous fournirez devront être véridiques, exacts et complets.                                                                                                    |
| • Un                                                                                 | e fois que vous aurez présenté une demande en ligne, le Ministère communiquera avec vous uniquement par voie électronique.                                                                                                    |
| • Ľa                                                                                 | dresse courriel que vous fournirez sera votre adresse personnelle et non pas celle d'un tiers.                                                                                                    |
| • Vo<br>rér                                                                          | us fournirez votre propre adresse à domicile et non pas celle d'une personne qui vous représente, que cette personne soit<br>unérée ou non.                                                                                                    |
| PROT                                                                                 | ECTION DES RENSEIGNEMENTS PERSONNELS                                                                                                    |
| Pour tr<br>vous lu<br>renseig<br>du Règ<br>Ministè<br>pourrai                        | ilter une demande, le ministère de l'Immigration, de la Diversité et de l'Inclusion s'appuie sur les renseignements personnels qu<br>fournisses en créant un compte Mon projet Québec et sur ceux qui se trouvent dans les documents que vous lui soumettez. Ce<br>nements sont utilisés aux fins de la Loi sur l'immigration au Québec, du Règlement sur la sélection dez ressortissants étrangers<br>ement sur les consultants en immigration et des règles administratives qui en découlent. Ils peuvent aussi être utilisés par le<br>re pour réaliser des études, établir des statistiques, évaluer des programmes ou pour vous communiquer toute information qui<br>avoir une inclônec sur votre demande.                   |
| Les rer<br>Loi sur<br>except<br>consen<br>cette c<br>– à l'ap<br>– à l'ex<br>canadie | seignements personnels que vous fournissez au Ministère sont collectés, utilisés, communués et conservés conformément à l'accés au documents des regainsnes publices at sur la protection des renseignements personnels. Sour réserve des<br>ons prévues à la loi, les renseignements personnels vous concernants sont confidentiels et ne peuvent étre divulgués sans votre<br>sement. La loi permet notamment, à certaines conditions, la communication de renseignements personnels sans consentement si<br>ormanication est nécessaire :<br>jication d'une loi au Québec;<br>ercice des attributions d'un organisme du gouvernement du Québec ou du gouvernement du Canada, notamment les autorités<br>nnes de l'immigration; |
| - à la p<br>accord                                                                   | restation d'un service du Ministère de l'Immigration, de la Diversité et de l'Inclusion ou à l'exècution d'un contrat de service<br>i par le Ministère;<br>ne d'une nousuite nousuiferaction à une loi annlicable au Québec ou en raison d'une situation d'urrence.                                                                                                    |
| Au seir<br>renseig                                                                   | du Ministère, l'accès à ces renseignements est réservé aux seules personnes qui ont qualité pour les recevoir lorsque ces<br>mements sont nécessaires à l'exercice de leurs fonctions.                                                                                                    |
| À l'exc<br>occasi                                                                    | ption des sections facultatives, tout refus de répondre ou toute omission peut entraîner le rejet de votre demande ou<br>nner des délais dans le traitement de votre dossier.                                                                                                    |
| Vous a<br>demano<br>Secréti<br>360, ru                                               | vez le droit de savoir quels sont les renseignements que détient le Ministère à votre sujet et, au besoin, vous pouvez en<br>er par écrit la rectification. Adressez-vous au responsable ministériel de la protection des renseignements personnels au<br>riat général du ministère de l'Immigration, de la Diversité et de l'Inclusion, situé à l'adresse suivante : Édifice Gérald-Godin,<br>e McGill, 4e étage, Montréal (Québec) H2Y 2E9.                                                                                                    |
| J′ai lu                                                                              | et l'accente les conditions d'utilisation énoncées ci-dessus.                                                                                                    |
|                                                                                      |                                                                                                    |
| ✓ J'ai lu                                                                            | et j'accepte les conditions d'utilisation énoncées ci-dessus.                                                                                                    |

**3** Cliquez sur les conditions d'utilisation générales pour consulter les conditions d'utilisation générales.

| Er | n créant votre compte, vous acceptez de respecter les conditions d'utilisation qui suivent :                                                                                                    |
|----|----------------------------------------------------------------------------------------------------|
|    | <ul> <li>Tous les renseignements que vous fournirez devront être véridiques, exacts et complets.</li> </ul>                                                                                                    |
|    | • Une fois que vous aurez présenté une demande en ligne, le Ministère communiquera avec vous uniquement par voie électronique.                                                                                                    |
|    | • L'adresse courriel que vous fournirez sera votre adresse personnelle et non pas celle d'un tiers.                                                                                                    |
|    | <ul> <li>Vous fournirez votre propre adresse à domicile et non pas celle d'une personne qui vous représente, que cette personne soit<br/>rémunérée ou non.</li> </ul>                                                                                                    |
|    | PROTECTION DES RENSEIGNEMENTS PERSONNELS                                                                                                    |
|    | Pour traiter une demande, le ministère de l'Immigration, de la Diversité et de l'Inclusion s'appuie sur les renseignements personnels que<br>vous lui fournissez en créant un compte Mon projet Québec et sur ceux qui se trouvent dans les documents que vous lui soumettez. Ces<br>ren Régnements sonn créant un compte Mon projet Québec, du Réglement sur la seitent des ressortissants atrangers,<br>ren Régnements voltes consultats aux en minigration au Québec, du Réglement sur la seitent des ressortissants atrangers.<br>Ministères pour relaiser des études, établir des statistiques, évaluer des programmes ou pour vous communiquer toute information qui<br>pourrait avoir une incidence sur votre demande.                                                                                                    |
|    | Les rensignements personnels que vous fournissez au Ministère sont collectés, utilités, comuniqués et conservés conformément à la<br>Les rensignements personnels que vous fournissez au Ministère sont collectés, utilités, comuniqués et conservés conformément à la<br>exceptions prévues à la loi, les renseignements personnels vous concernant sont confidentiels et ne peuvent être divulgués sans votre<br>consentement. La loi permet notamment. Services conditions, la communication de renseignements personnels sons consentement »<br>cette communication est nécessaire :<br>- à l'application d'une loi au québec;<br>- à l'exprication d'une loi au québec;<br>- à l'exprication d'une loi au québec;<br>- à le prestrion d'une prise au québec;<br>- à le prestrion d'une prise au québec;<br>- à le prestrion d'une prise au québec;<br>- à le prestrion d'une prise per consente du l'intervent de la Diversité et de l'Inclusion ou à l'exécution d'un contrat de service<br>aux d'en d'interminient per service du Ministère de l'Intervent de au Québec ou en criston d'une struttion d'uncerne. |
|    | Au sein du Ministère, l'accès à ces renseignements est réservé aux seules personnes qui ont qualité pour les recevoir lorsque ces<br>renseignements sont nécessaires à l'exercice de leurs fonctions.                                                                                                    |
|    | À l'exception des sections facultatives, tout refus de répondre ou toute omission peut entraîner le rejet de votre demande ou<br>occasionner des délais dans le traitement de votre dossier.                                                                                                    |
|    | Vous avez le droit de savoir quels sont les renseignements que détient le Ministère à votre sujet et, au besoin, vous pouvez en<br>demander par écrit la rectification. Adressez-vous au responsable ministériel de la protection des renseignements personnels au<br>Secrétarist général du ministère de l'Immigration, de la Diversité et de l'Inclusion, situé à l'adresse suivante : Edifice Gérald-Godin,<br>360, rue McGill, 4e étage, Montréal (Québec) H2Y 2E9.                                                                                                    |
| •  | J'ai lu et j'accepte les conditions d'utilisation énoncées ci-dessus.<br>]J'ai lu et j'accept <mark>e les conditions d'utilisation générales.</mark>                                                                                                    |
|    | J'ai lu et j'accept les conditions d'utilisation générales.                                                                                                    |

Vous verrez s'ouvrir la fenêtre Conditions d'utilisation générales. Lisez le texte, puis cliquez sur pour refermer la fenêtre.

| Condi    | tions d'utilisation générales                                                                                                    |    |
|----------|----------------------------------------------------------------------------------------------------|----|
|          | Vous êtes responsable de la confidentialité de votre code d'utilisateur et de votre mot de<br>passe. Ne laissez personne d'autre les utiliser.                                                                                                    |    |
|          | Vous avez aussi la responsabilité de prendre toutes les précautions nécessaires pour vou<br>servir de votre code d'utilisateur et de votre mot de passe dans des conditions optimales d<br>sécurité. Veuillez consulter à ce sujet les recommandations énoncées dans la page<br>Sécurité.                                         | e  |
|          | Le ministère de l'immigration, de la Diversité et de l'inclusion ne peut être tenu responsable<br>d'une utilisation de votre compte Mon projet Québec qui ne respecte pas ces conditions. Si<br>vous soupçonnez que quelqu'un a volé votre mot de passe, vous devez immédiatement<br>nous contacter.                              | i  |
| <b>i</b> | Le ministère de l'immigration, de la Diversité et de l'inclusion se préoccupe de la protection<br>des renseignements personnels que vous lui fournissez en ouvrant un compte Mon projet<br>Québec. Il vous incombe de consulter la rubrique Politique de confidentialité pour<br>connaître les pratiques du Ministère à ce sujet. |    |
|          | Le ministère de l'immigration, de la Diversité et de l'inclusion peut désactiver votre compte<br>Mon projet Québec si vous ne respectez pas ces conditions d'utilisation. Il peut également<br>faire pour des motifs de sécurité ou en cas d'inactivité de votre compte.                                                          | le |
|          | Le ministère de l'immigration, de la Diversité et de l'inclusion ne peut être tenu responsable<br>d'inconvénients que vous pourriez subir en raison de la non-disponibilité d'Internet ou du si<br>Mon projet Québec.                                                                                                    | te |
|          | Le ministère de l'Immigration, de la Diversité et de l'Inclusion se réserve le droit de modifier<br>présentes conditions d'utilisation en tout temps et sans préavis.                                                                                                    | es |
|          | ок                                                                                                    |    |

5 Cochez la case J'ai lu et j'accepte les conditions d'utilisation générales. Le bouton Suivant s'affiche en vert au bas de la page Conditions d'utilisation du compte Mon projet Québec. Cliquez sur

| ant votre compte, vous acceptez de respecter les conditions d'utilisation qui suivent :                                                                                                    |
|----------------------------------------------------------------------------------------------------|
| Tous les renseignements que vous fournirez devront être véridiques, exacts et complets.                                                                                                    |
| Une fois que vous aurez présenté une demande en ligne, le Ministère communiquera avec vous uniquement par voie électronique.                                                                                                    |
| . L'adresse courriel que vous fournirez sera votre adresse personnelle et non pas celle d'un tiers.                                                                                                    |
| · Vous fournirez votre propre adresse à domicile et non pas celle d'une personne qui vous représente, que cette personne soit<br>rémunérée ou non.                                                                                                    |
| ROTECTION DES RENSEIGNEMENTS PERSONNELS                                                                                                    |
| ir traiter une demande, le ministère de l'Immigration, de la Diversité et de l'Inclusion s'appuie sur les renseignements personnels qu<br>is lui fournisez en créant un compte Mon projet Québec et sur ceux qui se trouvent dans les documents que vous lui soumettez. Ce<br>seignements sont utilisés aux fins de la Loi sur l'immigration au Québec, du Règlement sur la sélection des ressortissants étrangers<br>Réglements sur les consultants en immigration et des règles administratives qui en découlent. Ils peuvent aussi<br>tistère pour réaliser des études, établir des statistiques, évaluer des programmes ou pour vous communiquer toute information qui<br>rrait avoir une incidence sur votre demande.                                                                                                    |
| i rensejonaments personnels que vous fournissez au Ministère sont collectés, utilisés, communiqués et conservés conformément à<br>sur l'accès aux documents des organismes publics et sur la protection des rensejongements personnels. Sous réserve des<br>aptions prévues à la loi, les rensejonements personnels vous concernant sont confidentiels et ne peuvent être divulgués sans votre<br>sont aux des la loi perment notamment, à certaines conditions, la communication de renseignements personnels sans consentement :<br>l'application due loi au Québec;<br>l'avercice des attributions d'un organisme du gouvernement du Québec ou du gouvernement du Canada, notamment les autorités<br>réservice des attributions d'un organisme du gouvernement du Québec ou du gouvernement du Canada, notamment les autorités<br>réservices des attributions d'un organisme du gouvernement du Puépers de la l'Inducision ou à l'avéruiton d'un contrat de service<br>autorités des la contrations d'un contrat de service de la l'inducisión qué la l'articulation ou à l'avéruiton d'un contrat de service<br>des activitions d'un contrat de service<br>des des des des des des des des des des |
| ordé par le Ministère;<br>ux fins d'une poursuite pour infraction à une loi applicable au Québec ou en raison d'une situation d'urgence.                                                                                                    |
| sein du Ministère, l'accès à ces renseignements est réservé aux seules personnes qui ont qualité pour les recevoir lorsque ces<br>seignements sont nécessaires à l'exercice de leurs fonctions.                                                                                                    |
| exception des sections facultatives, tout refus de répondre ou toute omission peut entraîner le rejet de votre demande ou<br>asionner des délais dans le traitement de votre dossier.                                                                                                    |
| us avez le droit de savoir quels sont les renseignements que détient le Ministère à votre sujet et, au besoin, vous pouvez en<br>nander par écrit la rectification. Adressez-vous au responsable ministériel de la protection des renseignements personnels au<br>rétariat général du ministère de l'Inmigration, de la Diversité et de l'Inclusion, situé à l'adresse suivante : Édifice Gérald-Godin,<br>0, rue McGill, 4e étage, Montréal (Québec) H2Y 2E9.                                                                                                    |
| ai lu et j'accepte les conditions d'utilisation énoncées ci-dessus.<br>ai lu et j'accepte les conditions d'utilisation générales.                                                                                                    |
|                                                                                                    |

# Remplir la page Inscription

Après avoir rempli la page **Conditions d'utilisation du compte Mon projet Québec**, vous devez remplir la page **Inscription**.

| our creer voire compte, vou                                                                                       | is devez suivre les 4 étapes suivantes.                                                                                        |                                                    |                                                    |
|----------------------------------------------------------------------------------------------------|----------------------------------------------------------------------------------------------------|----------------------------------------------------|----------------------------------------------------|
| 1 Authentification                                                                                                | 2 Questions de sécurité                                                                                                    | (3) Identité                                       | (4) Adresse du domicile                            |
| lom d'utilisateur *                                                                                               | 8 à 16 caractères<br>Aucun caractère spécial (ex. %<br>Maximum de 7 chiffres                                                   | # @)                                               |                                                    |
| lot de passe *                                                                                                    | 8 à 16 caractères<br>Au moins une lettre minuscule<br>Au moins une lettre majuscule<br>Au moins un chiffre                     |                                                    |                                                    |
| confirmez le mot de passe "                                                                                       | * Mot de passe confirmé                                                                                                    |                                                    |                                                    |
| dresse courriel *                                                                                                 |                                                                                                    |                                                    |                                                    |
| NUMÉRO DE RÉFÉRENCE I<br>Avez-vous déjà traité avec<br>Diversité et de l'Inclusion (<br>l'Immigration et des Comm | INDIVIDUEL DU MINISTÈRE<br>le ministère de l'Immigration, de la<br>(auparavant appelé ministère de<br>munautés culturelles)? * | Veuillez inscrire le nu<br>attribué par le Ministè | méro de référence individuel qui vous a été<br>re. |
|                                                                                                    |                                                                                                    |                                                    |                                                    |

- 1 Dans le champ Nom d'utilisateur, tapez un nom d'utilisateur qui respecte les trois critères indiqués à droite du champ, c'est-à-dire :
  - 8 à 16 caractères
  - Aucun caractère spécial (ex. % # @)
  - Maximum de 7 chiffres

| our créer votre compte, vous                                                                | s devez suivre les 4 étapes suivantes.                                                                         |                                                    |                                                    |
|---------------------------------------------------------------------------------------------|----------------------------------------------------------------------------------------------------|----------------------------------------------------|----------------------------------------------------|
| 1 Authentification                                                                          | Questions de sécurité                                                                                          | <li>Identité</li>                                  | (4) Adresse du domicile                            |
| lom d'utilisateur *<br>yaro0001                                                             | <ul> <li>8 à 16 caractères</li> <li>Aucun caractère spécial (ex. % f</li> <li>Maximum de 7 chiffres</li> </ul> | ¢@)                                                |                                                    |
| lot de passe *                                                                              | 8 à 16 caractères     Au moins une lettre minuscule     Au moins une lettre majuscule     Au moins un chiffre  |                                                    |                                                    |
| Confirmez le mot de passe *                                                                 | Mot de passe confirmé                                                                                          |                                                    |                                                    |
| dresse courriel *                                                                           |                                                                                                    |                                                    |                                                    |
| NUMÉRO DE RÉFÉRENCE I                                                                       | NDIVIDUEL DU MINISTÈRE                                                                                         |                                                    |                                                    |
| Avez-vous déjà traité avec l<br>Diversité et de l'Inclusion (a<br>l'Immigration et des Comm | e ministère de l'Immigration, de la<br>auparavant appelé ministère de<br>aunautés culturelles)? *              | Veuillez inscrire le nu<br>attribué par le Ministè | méro de référence individuel qui vous a été<br>re. |
|                                                                                             |                                                                                                    |                                                    |                                                    |

#### **REMARQUE :**

- Un crochet vert ( $\checkmark$ ) s'affichera pour vous indiquer que vous respectez un critère.
- Un « X » rouge (×) vous indiquera que vous ne respectez pas le critère.
- Si vous essayez de valider une page qui contient des erreurs, vous recevrez un avertissement, et des messages d'erreur s'afficheront en rouge sous les champs à corriger. Vous devrez alors modifier le contenu de ces champs en tenant compte des messages d'erreur. Cette dernière remarque s'applique à toutes les pages de Mon projet Québec.

- 2 Dans le champ Mot de passe, tapez un mot de passe qui respecte les quatre critères indiqués à droite du champ, c'est-à-dire :
  - 8 à 16 caractères
  - Au moins une lettre minuscule
  - Au moins une lettre majuscule
  - Au moins un chiffre

| our créer votre compte, vous                                                                                           | s devez suivre les 4 étapes suivantes.                                                                                                    |                                                    |                                                    |
|----------------------------------------------------------------------------------------------------|----------------------------------------------------------------------------------------------------|----------------------------------------------------|----------------------------------------------------|
| Authentification                                                                                                    | Questions de sécurité                                                                                                    | <li>Identité</li>                                  | (4) Adresse du domicile                            |
| lom d'utilisateur *<br>yaro0001                                                                                        | <ul> <li>8 à 16 caractères</li> <li>Aucun caractère spécial (ex. %)</li> <li>Maximum de 7 chiffres</li> </ul>                                    | #@)                                                |                                                    |
| lot de passe *                                                                                                    | <ul> <li>8 à 16 caractères</li> <li>Au moins une lettre minuscule</li> <li>Au moins une lettre majuscule</li> <li>Au moins un chiffre</li> </ul> |                                                    |                                                    |
| Confirmez le mot de passe *                                                                                            | Mot de passe confirmé                                                                                                    |                                                    |                                                    |
| dresse courriel *                                                                                                    |                                                                                                    |                                                    |                                                    |
| NUMÉRO DE RÉFÉRENCE IN<br>Avez-vous déjà traité avec lu<br>Diversité et de l'Inclusion (a<br>l'Immigration et des Comm | NDIVIDUEL DU MINISTÈRE<br>e ministère de l'Immigration, de la<br>auparavant appelé ministère de<br>nunautés culturelles)? *                      | Veuillez inscrire le nu<br>attribué par le Ministè | méro de référence individuel qui vous a été<br>re. |
| s champs marqués d'un astérisqu                                                                                        | e (*) sont obligatoires.                                                                                                    |                                                    |                                                    |

3 Dans le champ Confirmez le mot de passe, tapez de nouveau votre mot de passe (les deux mots de passe saisis doivent être identiques).

| Pour créer votre compte, vou                                                                                        | us devez suivre les 4 étapes suivantes.                                                                                                    |                                                    |                                                    |
|----------------------------------------------------------------------------------------------------|----------------------------------------------------------------------------------------------------|----------------------------------------------------|----------------------------------------------------|
| 1 Authentification                                                                                                  | Questions de sécurité                                                                                                    | Identité                                           | ( Adresse du domicile                              |
| Nom d'utilisateur *<br>yaro0001                                                                                     | <ul> <li>8 à 16 caractères</li> <li>Aucun caractère spécial (ex.</li> <li>Maximum de 7 chiffres</li> </ul>                                   | % # @)                                             |                                                    |
| vlot de passe *                                                                                                    | <ul> <li>8 à 16 caractères</li> <li>Au moins une lettre minuscu</li> <li>Au moins une lettre majuscu</li> <li>Au moins un chiffre</li> </ul> | le                                                 |                                                    |
| Confirmez le mot de passe 3                                                                                         | * 🛛 🔽 Mot de passe confirmé                                                                                                    |                                                    |                                                    |
| Adresse courriel *                                                                                                  |                                                                                                    |                                                    |                                                    |
| NUMÉRO DE RÉFÉRENCE I<br>Avez-vous déjà traité avec l<br>Diversité et de l'Inclusion (<br>l'Immigration et des Comm | INDIVIDUEL DU MINISTÈRE<br>le ministère de l'Immigration, de la<br>(auparavant appelé ministère de<br>munautés culturelles)? *               | Veuillez inscrire le nu<br>attribué par le Ministè | méro de référence individuel qui vous a été<br>re. |
|                                                                                                    | /**                                                                                                    |                                                    |                                                    |

4 Dans le champ Adresse courriel, tapez votre adresse courriel.

| Pour créer votre compte, vous                                                                | s devez suivre les 4 étapes suivantes.                                                            |                                                    |                                                      |
|----------------------------------------------------------------------------------------------|---------------------------------------------------------------------------------------------------|----------------------------------------------------|------------------------------------------------------|
| Authentification                                                                             | Questions de sécurité                                                                             | <li>Identité</li>                                  | ( Adresse du domicile                                |
| Nom d'utilisateur *                                                                          | ✓ 8 à 16 caractères                                                                               |                                                    |                                                      |
| yaro0001                                                                                     | Aucun caractère spécial (ex. 9<br>Maximum de 7 chiffres                                           | 6 # @)                                             |                                                      |
| Mot de passe *                                                                               | 8 à 16 caractères                                                                                 |                                                    |                                                      |
| *****                                                                                        | Au moins une lettre minuscule<br>Au moins une lettre majuscule<br>Au moins un chiffre             | 2                                                  |                                                      |
| Confirmez le mot de passe *                                                                  |                                                                                                   |                                                    |                                                      |
| •••••                                                                                        | Mot de passe confirmé                                                                             |                                                    |                                                      |
| Adresse courriel *                                                                           |                                                                                                   |                                                    |                                                      |
| robert.yanou@gmail.com                                                                       |                                                                                                   |                                                    |                                                      |
| NUMÉRO DE RÉFÉRENCE I                                                                        | NDIVIDUEL DU MINISTÈRE                                                                            |                                                    |                                                      |
| Avez-vous déjà traité avec le<br>Diversité et de l'Inclusion (a<br>l'Immigration et des Comm | e ministère de l'Immigration, de la<br>auparavant appelé ministère de<br>nunautés culturelles)? * | Veuillez inscrire le nu<br>attribué par le Ministé | iméro de référence individuel qui vous a été<br>ère. |
|                                                                                              |                                                                                                   | ¥                                                  |                                                      |
| es champs marqués d'un astérisqu                                                             | e (*) sont obligatoires.                                                                          |                                                    |                                                      |
|                                                                                              |                                                                                                   |                                                    |                                                      |

5 Dans la zone NUMÉRO DE RÉFÉRENCE INDIVIDUEL DU MINISTÈRE, répondez à la question Avez-vous déjà traité avec le ministère de l'Immigration, de la Diversité et de l'Inclusion (auparavant appelé ministère de l'Immigration et des Communautés culturelles)? Pour répondre, cliquez sur le bouton de déroulement det sélectionnez OUI (*Oui*) si vous avez déjà traité avec le Ministère ou NON (*Non*) si vous ne l'avez jamais fait.

| our créer votre compte, vous                                                                  | devez suivre les 4 étapes suivantes.                                                            |                                                   |                                                      |
|-----------------------------------------------------------------------------------------------|-------------------------------------------------------------------------------------------------|---------------------------------------------------|------------------------------------------------------|
| 1 Authentification                                                                            | Questions de sécurité                                                                           | (3) Identité                                      | (1) Adresse du domicile                              |
| Nom d'utilisateur *                                                                           | ✓ 8 à 16 caractères                                                                             |                                                   |                                                      |
| yaro0001                                                                                      | Aucun caractère spécial (ex.<br>Maximum de 7 chiffres                                           | % # @)                                            |                                                      |
| lot de passe *                                                                                | ✓ 8 à 16 caractères                                                                             |                                                   |                                                      |
| •••••                                                                                         | Au moins une lettre minuscu<br>Au moins une lettre majuscu<br>Au moins un chiffre               | ile                                               |                                                      |
| Confirmez le mot de passe *                                                                   |                                                                                                 |                                                   |                                                      |
| •••••                                                                                         | Mot de passe confirmé                                                                           |                                                   |                                                      |
| Adresse courriel *                                                                            |                                                                                                 |                                                   |                                                      |
| robert.yanou@gmail.com                                                                        |                                                                                                 |                                                   |                                                      |
| NUMÉRO DE RÉFÉRENCE IN                                                                        |                                                                                                 |                                                   |                                                      |
| Avez-vous déjà traité avec le<br>Diversité et de l'Inclusion (a<br>l'Immigration et des Commi | e ministère de l'Immigration, de la<br>uparavant appelé ministère de<br>unautés culturelles)? * | Veuillez inscrire le ni<br>attribué par le Minist | uméro de référence individuel qui vous a été<br>ère. |
| Uu                                                                                            |                                                                                                 |                                                   |                                                      |

Si vous avez répondu Non, passez à l'étape 7.

6 Si vous avez déjà traité avec le Ministère et que vous avez reçu un numéro de référence individuel, inscrivez ce numéro dans le champ Veuillez inscrire le numéro de référence individuel qui vous a été attribué par le Ministère de la zone NUMÉRO DE RÉFÉRENCE INDIVIDUEL DU MINISTÈRE.

| Pour créer votre compte, vous                                                                                                    | devez suivre les 4 étapes suivantes.                                                                                   |                                                                 |                                                     |
|----------------------------------------------------------------------------------------------------|----------------------------------------------------------------------------------------------------|-----------------------------------------------------------------|-----------------------------------------------------|
| Authentification                                                                                                    | Questions de sécurité                                                                                                  | <li>Identité</li>                                               | Adresse du domicile                                 |
| Nom d'utilisateur *<br>yaro0001                                                                                                  | <ul> <li>8 à 16 caractères</li> <li>Aucun caractère spécial (ex.</li> <li>Maximum de 7 chiffres</li> </ul>             | %#@)                                                            |                                                     |
| Mot de passe *                                                                                                    | S à 16 caractères     Au moins une lettre minuscu     Au moins une lettre majuscu     Au moins un chiffre              | le<br>le                                                        |                                                     |
| Confirmez le mot de passe *                                                                                                    |                                                                                                    |                                                                 |                                                     |
| Adresse courriel *<br>robert.yanou@gmail.com                                                                                     |                                                                                                    |                                                                 |                                                     |
| NUMÉRO DE RÉFÉRENCE INI<br>Avez-vous déjà traité avec le<br>Diversité et de l'Inclusion (au<br>l'Immigration et des Commu<br>Oui | DIVIDUEL DU MINISTÈRE<br>ministère de l'Immigration, de la<br>uparavant appelé ministère de<br>unautés culturelles)? * | Veuillez inscrire le nu<br>attribué par le Ministé<br>123456789 | iméro de référence individuel qui vous a été<br>re. |
| s chamos marqués d'un astérisque                                                                                                 | (*) sont abligatoires.                                                                                                 |                                                                 |                                                     |

7 Cliquez sur SUIVANT .

| Pour créer votre compte, vous                                                                                                 | s devez suivre les 4 étapes suivantes.                                                                                      |                                                  |                                                      |
|----------------------------------------------------------------------------------------------------|----------------------------------------------------------------------------------------------------|--------------------------------------------------|------------------------------------------------------|
| Authentification                                                                                                    | 2 Questions de sécurité                                                                                                    | <li>Identité</li>                                | (4) Adresse du domicile                              |
| Nom d'utilisateur *<br>yaro0001                                                                                               | <ul> <li>8 à 16 caractères</li> <li>Aucun caractère spécial (ex. % #</li> <li>Maximum de 7 chiffres</li> </ul>              | @)                                               |                                                      |
| Vot de passe *                                                                                                    | 8 à 16 caractères     Au moins une lettre minuscule     Au moins une lettre majuscule     Au moins un chiffre               |                                                  |                                                      |
| Confirmez le mot de passe *                                                                                                   |                                                                                                    |                                                  |                                                      |
| •••••                                                                                                    | Mot de passe confirmé                                                                                                    |                                                  |                                                      |
| Adresse courriel *                                                                                                    |                                                                                                    |                                                  |                                                      |
| robert.yanou@gmail.com                                                                                                    |                                                                                                    |                                                  |                                                      |
| NUMÉRO DE RÉFÉRENCE IN<br>Avez-vous déjà traité avec le<br>Diversité et de l'Inclusion (a<br>l'Immigration et des Comm<br>Oui | NDIVIDUEL DU MINISTÈRE<br>e ministère de l'Immigration, de la<br>auparavant appelé ministère de<br>nunautés culturelles)? * | Veuillez inscrire le n<br>attribué par le Minist | uméro de référence individuel qui vous a été<br>ère. |
| se champs marqués d'un astérisque                                                                                             | e (*) sont obligatoires.                                                                                                    |                                                  |                                                      |

8 Un message s'affichera pour vous demander de confirmer que l'adresse courriel que vous avez fournie est valide et qu'elle vous appartient. Si c'est le cas, cliquez

sur . Vous accéderez à la page Questions de sécurité.

#### OU

Si l'adresse courriel n'est pas valide ou qu'elle ne vous appartient pas, cliquez sur . De retour à la page précédente, vous devrez inscrire une adresse courriel qui est valide et qui vous appartient.

| votre adresse? | ? | Vous devez vous servir d'une adresse cournel valide qui vous appartient. Nous vous<br>enverrons un courriel à cette adresse et vous devrez valider l'ouverture de votre com<br>avant de pouvoir l'utiliser. Confirmez-vous que « robert.yanou@gmail.com » est bien<br>votre adresse? |
|----------------|---|----------------------------------------------------------------------------------------------------|
|----------------|---|----------------------------------------------------------------------------------------------------|

# Choisir vos questions de sécurité et y répondre

Une fois que vous aurez validé votre adresse courriel, vous verrez s'ouvrir la page Inscription — Questions de sécurité. Vous choisirez trois questions de sécurité et vous répondrez à chacune d'elles.

- 1 Dans le champ Question de sécurité 1, cliquez sur le bouton de déroulement ⊥ et choisissez une question dans la liste. Les questions sont, dans l'ordre :
  - Quel est le premier film que j'ai vu?
  - Quel est le second prénom de mon aîné?
  - Dans quelle ville mon père est-il né?
  - Quel était mon surnom quand j'étais enfant?
  - Quel est le second prénom de ma mère?
  - En quelle année ai-je rencontré mon conjoint ou ma conjointe?
  - Quel était le nom de mon premier animal de compagnie?
  - Quel était le nom de ma demoiselle d'honneur?
  - Quel était le prénom de mon meilleur ami ou de ma meilleure amie au primaire?
  - Dans quelle ville ai-je obtenu mon premier emploi?

| our créer votre compte, vous                                                                                                    | s devez suivre les 4 étapes suivantes.                                                                                                    |                |                         |
|----------------------------------------------------------------------------------------------------|----------------------------------------------------------------------------------------------------|----------------|-------------------------|
| 1) Authentification                                                                                                    | 2 Questions de sécurité                                                                                                    | (3) Identité   | (4) Adresse du domicile |
| Question de sécurité 1 *                                                                                                    |                                                                                                    |                |                         |
| Quel est le second prénom                                                                                                    | de mon aîné?                                                                                                    | <b>~</b>       |                         |
| Quel est le premier film que                                                                                                    | e j'ai vu?                                                                                                    |                |                         |
| Quel est le second prénom                                                                                                    | de mon aîné?                                                                                                    |                |                         |
| Dans quelle ville mon pere e                                                                                                    | est-II ne?                                                                                                    |                |                         |
| Quel était mon surnom qua                                                                                                    | nd l'étais enfant?                                                                                                    |                |                         |
| Quel était mon surnom qua<br>Quel est le second prénom                                                                                                    | nd j'étais enfant?<br>de ma mère?                                                                                                    |                |                         |
| Quel était mon surnom qua<br>Quel est le second prénom<br>En quelle année ai-je renco<br>Quel était le nom de mon pr                                                                                                    | nd j'étais enfant?<br>de ma mère?<br>ntré mon conjoint ou ma conjointe?<br>remier animal de compagnie?                                                                                           |                |                         |
| Quel était mon surnom qua<br>Quel est le second prénom<br>En quelle année ai-je renco<br>Quel était le nom de mon pr<br>Quel était le nom de ma der                                                                                              | nd j'étais enfant?<br>de ma mère?<br>ntré mon conjoint ou ma conjointe?<br>remier animal de compagnie?<br>moiselle d'honneur?                                                                    |                |                         |
| Quel était mon surnom qua<br>Quel est le second prénom<br>En quelle année ai je rencoi<br>Quel était le nom de mon pr<br>Quel était le nom de ma der<br>Quel était le prénom de moi<br>Dans quelle ville ai je obten                             | nd j'étais enfant?<br>de ma mère?<br>ntré mon conjoint ou ma conjointe?<br>remier animai de compagnie?<br>moiselle d'honneur?<br>n meilleur ami ou de ma meilleure ami<br>u mon premier emploi?  | e au primaire? |                         |
| Quel était mon surnom qua<br>Quel est le second prénom<br>En quelle année ai-je rencor<br>Quel était le nom de mon pr<br>Quel était le nom de ma der<br>Quel était le prénom de mo<br>Dans quelle ville ai-je obten                              | nd j'étais enfant?<br>de ma mère?<br>ntré mon conjoint ou ma conjointe?<br>remier animal de compagnie?<br>noiselle d'honneur?<br>n meilleur ami ou de ma meilleure ami<br>u mon premier emploi?  | e au primaire? |                         |
| Quel était mon surnom qua<br>Quel est le second prénom<br>En quelle année ai-je renco<br>Quel était le nom de mon pr<br>Quel était le nom de ma der<br>Quel était le prénom de mo<br>Dans quelle ville ai-je obten<br>Réponse à la question 3 *  | nd j'étais enfant?<br>de ma mère?<br>ntré mon conjoint ou ma conjointe?<br>remier animal de compagnie?<br>moiselle d'honneur?<br>n meilleur ami ou de ma meilleure ami<br>u mon premier emploi?  | e au primaire? |                         |
| Quel était mon surnom qua<br>Quel est le second prénom<br>En quelle année ai-je renco:<br>Quel était le nom de mon pr<br>Quel était le nom de ma der<br>Quel était le prénom de mo<br>Dans quelle ville ai-je obten<br>Réponse à la question 3 * | nd j'étais enfant?<br>de ma mère?<br>ntré mon conjoint ou ma conjointe?<br>remier animal de compagnie?<br>moiselle d'honneur?<br>n meilleur ami ou de ma meilleure ami<br>u mon premier emploi?  | e au primaire? |                         |
| Quel était mon surnom qua<br>Quel ést le second prénom<br>En quelle année ai-je renco<br>Quel était le nom de mon pr<br>Quel était le nom de ma der<br>Quel était le prénom de mo<br>Dans quelle ville ai-je obten<br>Réponse à la question 3 *  | nd j'étais enfant?<br>de ma mère?<br>ntré mon conjoint o um a conjointe?<br>remier animal de compagnie?<br>noiselle d'honneur?<br>n meilleur ami ou de ma meilleure ami<br>u mon premier emploi? | e au primaire? |                         |
| Quel était mon surnom qua<br>Quel est le second prénom<br>En quelle année ai-je renco<br>Quel était le nom de mon pu<br>Quel était le nom de moi<br>Dans quelle ville al-je obten<br>Réponse à la question 3 *                                   | nd j'étais enfant?<br>de ma mére?<br>ntré mon conjoint ou ma conjointe?<br>ernier animal de compagnie?<br>moiselle d'honneur?<br>n meilleur ami ou de ma meilleure ami<br>u mon premier emploi?  | e au primaire? |                         |
| Quel étalt mon surnom qua<br>Quel ést le second prénom<br>En quelle année ai-je renco<br>Quel était le nom de mon p<br>Quel était le nom de mo<br>Dans quelle ville ai-je obten<br>Dans quelle ville ai-je obten<br>Réponse à la question 3 *    | nd j'étais enfant?<br>de ma mère?<br>trité mon conjoint ou ma conjointe?<br>remier animal de compagnie?<br>noiselle d'honneur?<br>n meilleur ami ou de ma meilleure ami<br>u mon premier emploi? | e au primaire? |                         |

2 Dans le champ Réponse à la question 1, inscrivez la réponse à la question que vous avez choisie dans le champ Question de sécurité 1. Souvenez-vous bien de la réponse : vous devrez toujours répondre de la même manière à cette question pour accéder à votre compte.

| Pour créer votre compte, vou     | is devez suivre les 4 étapes suivantes. |                   |                         |
|----------------------------------|-----------------------------------------|-------------------|-------------------------|
| Authentification                 | 2 Questions de sécurité                 | <li>Identité</li> | (4) Adresse du domicile |
| Question de sécurité 1 *         |                                         |                   |                         |
| Quel est le second prénon        | n de mon aîné?                          | ¥                 |                         |
| Réponse à la question 1 *        |                                         |                   |                         |
| Loïse                            |                                         |                   |                         |
| Question de sécurité 2 *         |                                         |                   |                         |
|                                  |                                         | ¥                 |                         |
| Réponse à la question 2 *        |                                         |                   |                         |
|                                  |                                         |                   |                         |
| Question de sécurité 3 *         |                                         |                   |                         |
|                                  | ,                                       | ¥                 |                         |
| Réponse à la question 3 *        |                                         |                   |                         |
|                                  |                                         |                   |                         |
| oo obamoo maxuudo dhun antórioo  | ue (%) east obligatoirea                |                   |                         |
| es criamps marques o un asterisq | ue (-) sont obligatories.               |                   |                         |

3 Répétez les <u>deux étapes précédentes</u> pour la <u>Question de sécurité 2</u> et pour la <u>Question de sécurité 3</u>.

Les choix offerts pour la Question de sécurité 2 sont, dans l'ordre :

- Quel est le premier livre que j'ai lu?
- Quelle est la première entreprise pour laquelle j'ai travaillé?
- Quelle école secondaire ma mère a-t-elle fréquentée?
- Dans quelle ville ma mère est-elle née?
- Quel est le second prénom de mon conjoint ou de ma conjointe?
- Dans quelle ville a eu lieu mon mariage?

- Quel est le prénom de mon meilleur ami ou de ma meilleure amie?
- Quel est le nom de la première école que j'ai fréquentée?
- Qui m'enseignait en maternelle?
- Quel est le nom du plus âgé de mes cousins?

| Pour créer votre compte, vou     | s devez suivre les 4 étapes suivantes. |                   |                       |
|----------------------------------|----------------------------------------|-------------------|-----------------------|
|                                  |                                        |                   |                       |
| Authentification                 | 2 Questions de sécurité                | <li>Identité</li> | ( Adresse du domicile |
| Question de sécurité 1 *         |                                        |                   |                       |
| Quel est le second prénom        | de mon aîné?                           | ¥                 |                       |
| Réponse à la question 1 *        |                                        |                   |                       |
| Loîse                            |                                        |                   |                       |
| Question de sécurité 2 *         |                                        |                   |                       |
| Dans quelle ville a eu lieu n    | non mariage?                           | ×                 |                       |
| Réponse à la question 2 *        |                                        | -                 |                       |
| Douala                           |                                        |                   |                       |
| Question de sécurité 3 *         |                                        |                   |                       |
|                                  |                                        | ×                 |                       |
| Réponse à la question 3 *        |                                        |                   |                       |
|                                  |                                        |                   |                       |
|                                  |                                        |                   |                       |
| es champs marqués d'un astérisqu | ie (*) sont obligatoires.              |                   |                       |
|                                  |                                        | -                 |                       |
| ροέςέρεντ                        |                                        | 1                 |                       |

Les options choix offerts pour la Question de sécurité 3 sont, dans l'ordre :

- Quelle était la marque de ma première voiture?
- Quelle école secondaire mon père a-t-il fréquentée?
- Dans quelle ville ai-je rencontré mon conjoint ou ma conjointe?
- Qui était mon professeur préféré au secondaire?
- Dans quel pays a eu lieu ma lune de miel?
- Quel était le prénom de mon garçon ou de ma fille d'honneur?
- Quel était le nom de mon premier patron ou de ma première patronne?
- Quelle est la ville de naissance de mon conjoint ou de ma conjointe?
- Comment s'appelait mon meilleur ami ou ma meilleure amie d'enfance?
- Quel est le prénom du plus âgé de mes neveux et nièces?

| Pour créer votre compte, vou     | s devez suivre les 4 étapes suivantes. |                   |                                         |
|----------------------------------|----------------------------------------|-------------------|-----------------------------------------|
| Authentification                 | 2 Questions de sécurité                | <li>Identité</li> | <ul> <li>Adresse du domicile</li> </ul> |
| Question de sécurité 1 *         |                                        |                   |                                         |
| Quel est le second prénom        | de mon aîné?                           | •                 |                                         |
| Réponse à la question 1 *        |                                        |                   |                                         |
| Loîse                            |                                        |                   |                                         |
| Question de sécurité 2 *         |                                        |                   |                                         |
| Dans quelle ville a eu lieu n    | non mariage?                           | •                 |                                         |
| Réponse à la question 2 *        | N                                      |                   |                                         |
| Douala                           |                                        |                   |                                         |
| Question de sécurité 3 *         |                                        |                   |                                         |
| Dans quelle ville ai-je renco    | ontré mon conjoint ou ma conjointe?    | ·                 |                                         |
| Réponse à la question 3 *        |                                        | -                 |                                         |
| Yaoundé                          |                                        |                   |                                         |
|                                  |                                        |                   |                                         |
| es champs marqués d'un astérisqu | ie (*) sont obligatoires.              |                   |                                         |

4 Cliquez sur SUIVANT .

| Pour créer votre compte, vous | s devez suivre les 4 étapes suivantes. |                   |                         |
|-------------------------------|----------------------------------------|-------------------|-------------------------|
| Authentification              | 2 Questions de sécurité                | <li>Identité</li> | (4) Adresse du domicile |
| Question de sécurité 1 *      |                                        |                   |                         |
| Quel est le second prénom     | de mon aîné?                           | ~                 |                         |
| Réponse à la question 1 *     |                                        |                   |                         |
| Loîse                         |                                        |                   |                         |
| Question de sécurité 2 *      |                                        |                   |                         |
| Dans quelle ville a eu lieu m | on mariage?                            | ~                 |                         |
| Réponse à la question 2 *     |                                        |                   |                         |
| Douala                        |                                        |                   |                         |
| Question de sécurité 3 *      |                                        |                   |                         |
| Dans quelle ville ai-je renco | ntré mon conjoint ou ma conjointe?     | ~                 |                         |
| Réponse à la question 3 *     | a<br>A                                 |                   |                         |
| Yaoundé                       |                                        |                   |                         |

# **Répondre aux questions d'identité**

Une fois que vous aurez choisi vos trois questions de sécurité et que vous y aurez répondu, vous verrez s'ouvrir la page **Inscription — Identité**. En tant que requérant principal ou requérante principale, vous devrez y inscrire des renseignements sur votre identité.

| s étes ici : Accueil > Inscription | , La                                 | Al GARA             | Mon projet Québ         |
|------------------------------------|--------------------------------------|---------------------|-------------------------|
| nscription                         |                                      |                     |                         |
| Pour créer votre compte, vous      | devez suivre les 4 étapes suivantes. |                     |                         |
| Authentification                   | 2 Questions de sécurité              | 3 Identité          | (4) Adresse du domicile |
| Nom de famille *                   |                                      | Prénom *            |                         |
| Sexe *                             | Date de naissance *<br>(AAAA-MM-JJ)  |                     |                         |
| Ville de naissance *               |                                      | Pays de naissance * |                         |
| es champs marqués d'un astérisque  | (*) sont obligatoires.               |                     |                         |
| PRÉCÉDENT                          | SUIVANT                              |                     |                         |
|                                    |                                      |                     |                         |

1 Dans le champ Nom de famille, inscrivez votre nom de famille tel qu'il figure dans votre passeport.

| s étes ici : Accueil > Inscription | <u>, La</u>                          |                     |                         |
|------------------------------------|--------------------------------------|---------------------|-------------------------|
| nscription                         |                                      |                     |                         |
| Pour créer votre compte, vous      | devez suivre les 4 étapes suivantes. |                     |                         |
| 1 Authentification                 | (2) Questions de sécurité            | 3 Identité          | (4) Adresse du domicile |
| Nom de famille *                   |                                      | Prénom *            |                         |
| Yanou                              |                                      |                     |                         |
| Sexe *                             | Date de naissance *<br>(AAAA-MM-JJ)  | _                   |                         |
| Ville de naissance *               |                                      | Pays de naissance * |                         |
|                                    |                                      |                     | ۲                       |
| es champs marqués d'un astérisque  | (*) sont obligatoires.               |                     |                         |
|                                    |                                      |                     |                         |
| PRÉCÉDENT                          | SUIVANT ANNULER                      |                     |                         |
|                                    |                                      |                     |                         |

2 Dans le champ Prénom, inscrivez votre prénom.

| nscription                        |                                      |                     |                         |
|-----------------------------------|--------------------------------------|---------------------|-------------------------|
| Pour créer votre compte, vous     | devez suivre les 4 étapes suivantes. |                     |                         |
| 1 Authentification                | (2) Questions de sécurité            | 3 Identité          | (4) Adresse du domicile |
| Nom de famille *                  |                                      | Prénom *            |                         |
| Yanou                             |                                      | Robert              |                         |
| Sexe *                            | Date de naissance *<br>(AAAA-MM-JJ)  |                     |                         |
| Ville de naissance *              |                                      | Pays de naissance * |                         |
|                                   |                                      |                     | •                       |
| es champs marqués d'un astérisque | (*) sont abligatoires.               |                     |                         |
| s champs marquès d'un astèrisque  | (*) sont obligatoires.               |                     |                         |

Politique de confidentialité | Sécurité | Accessibilité Québec III © Gouvernement du Québec, 2015 3 Cliquez sur le bouton de déroulement ∴ de la liste Sexe et sélectionnez Masculin si vous êtes un homme ou Féminin si vous êtes une femme.

| Dour créer votre compte, vous | : devez suivre les 4 étapes suivantes.    |                     |                                         |
|-------------------------------|-------------------------------------------|---------------------|-----------------------------------------|
| Authentification              | <ul> <li>Questions de sécurité</li> </ul> | 3 Identité          | <ul> <li>Adresse du domicile</li> </ul> |
| Nom de famille *              |                                           | Prénom *            |                                         |
| Yanou                         |                                           | Robert              |                                         |
| Sexe *<br>Masculin            | Date de naissance *<br>(AAAA-MM-JJ)       |                     |                                         |
| Masculin<br>Feminin           |                                           | Pays de naissance * |                                         |

Politique de confidentialité | Sécurité | Accessibilité Québec III © Gouvernement du Québec, 2015 4 Dans le champ Date de naissance, tapez votre date de naissance au clavier selon le format AAAA-MM-JJ (4 chiffres pour l'année, 2 chiffres pour le mois et 2 chiffres pour le jour). Passez à l'étape 8.

ου

Cliquez sur l'icône a droite du champ **Date de naissance** pour ouvrir le calendrier et suivez les étapes 5, 6 et 7 pour sélectionner votre date de naissance.

| Immigration,<br>Diversité<br>et Inclusion<br>Québec क का Accueil Plan du site Pou | ır nous joindre Portail Québec                    | Documents utiles FAQ    |
|-----------------------------------------------------------------------------------|---------------------------------------------------|-------------------------|
| Vous êtes iei : Accuel > Inscription                                              | An Alexand                                        | Mon projet Québec       |
| Inscription                                                                       |                                                   | ?                       |
| Pour créer votre compte, vous devez suivre les 4 étapes s                         | suivantes.                                        |                         |
| 1 Authentification (2) Questions de                                               | sécurité 🛛 Identité                               | (4) Adresse du domicile |
| Nom de famille *                                                                  | Prénom *                                          |                         |
| Yanou                                                                             | Robert                                            |                         |
| Sexe * CAAA-MM-U) Masculin                                                        | 9 *<br>3                                          |                         |
| Ville de naissance *                                                              | Pays de naissance *                               |                         |
| Les champs marqués d'un astérisque (°) sont obligatoires. PRÉCÉDENT SUIVANT       | ANNULER                                           |                         |
| Politic                                                                           | que de confidentialité   Sécurité   Accessibilité |                         |

Québec ##

5 Cliquez sur le bouton de déroulement • et sélectionnez l'année de votre naissance.

| is étes ici : Accueil > Inscription         | اللغر                                     |                                | Mon projet Qu           | iéb |
|---------------------------------------------|-------------------------------------------|--------------------------------|-------------------------|-----|
| nscription<br>Pour créer votre compte, vous | devez suivre les 4 étapes suivantes.      |                                |                         |     |
| (1) Authentification                        | (2) Questions de sécurité                 | 3 Identité                     | (4) Adresse du domicile |     |
| Nom de famille *                            |                                           | Prénom *                       |                         |     |
| Yanou                                       |                                           | Robert                         |                         |     |
| Sexe *<br>Masculin                          | Date de naissance *<br>(AAAA-MM-JJ)       |                                |                         |     |
| Ville de naissance *                        | L M M 1958<br>1959<br>1960<br>1961        | D 's de naissance *            |                         | •   |
| es champs marqués d'un astérisque           | (*) sontou<br>10 11 12 1 1964             | 16                             |                         |     |
|                                             | 17 18 19 2 1965                           | 23                             |                         |     |
| PRECEDENT                                   | 24 25 26 2 1967<br>1968<br>1969<br>1970   | 80                             |                         |     |
|                                             | Politique<br>1972<br>1973<br>1974<br>1974 | ité   Sécurité   Accessibilité |                         |     |

6 Cliquez sur le bouton de déroulement • et sélectionnez le mois de votre naissance.

| s étes ici : Accuei > Inscription       |             |                |          |        | 1.      | -       | 101 A                  | de la constance de la constance de la constance de la constance de la constance de la constance de la constance |
|-----------------------------------------|-------------|----------------|----------|--------|---------|---------|------------------------|----------------------------------------------------------------------------------------------------|
| nscription                              |             |                |          |        |         |         |                        |                                                                                                    |
| Pour créer votre compte, vous deve      | ez suivre l | es 4 étape     | s suivan | tes.   |         |         |                        |                                                                                                    |
| 1 Authentification                      | 2 Q         | uestions (     | ie sécu  | rité   |         | 3       | Identité               | <ul> <li>Adresse du domicile</li> </ul>                                                                         |
| Nom de famille *                        |             |                |          |        |         | Pr      | énom *                 |                                                                                                    |
| Yanou                                   |             |                |          |        |         | R       | obert                  |                                                                                                    |
| Sexe *                                  | Date        | de naissa      | nce *    |        |         |         |                        |                                                                                                    |
| Masculin •                              |             | və-mini-JJ)    |          |        |         |         |                        |                                                                                                    |
|                                         | 0           | Janv.          | • 1      | 962    | ٠       | 0       |                        |                                                                                                    |
| Ville de naissance *                    | L           | Janv.<br>Févr. | J        | v      | s       | D       | 's de naissance *      |                                                                                                    |
|                                         | 1           | Mars<br>Avril  | 1        | 5      | 6       | 7       |                        | •                                                                                                    |
| es champs marqués d'un astérisque (*) s | 8           | Mai            | 1        | 12     | 13      | 14      |                        |                                                                                                    |
|                                         | 15          | Juil.          | 8        | 19     | 20      | 21      |                        |                                                                                                    |
| PRÉCÉDENT SU                            |             | Sept.          | 5        | 26     | 27      | 28      |                        |                                                                                                    |
|                                         | 29          | Oct.<br>Nov.   |          |        |         |         |                        |                                                                                                    |
|                                         |             | Déc.           |          |        |         |         |                        |                                                                                                    |
|                                         |             |                |          |        |         |         |                        |                                                                                                    |
|                                         |             | PO             | itique a | confid | ientiai | ice   : | securite Accessibilite |                                                                                                    |

7 Sélectionnez ensuite le jour de votre naissance. Le calendrier se refermera, et votre date de naissance sera inscrite dans le champ Date de naissance.

| nscription                               |             |                  |              |         |      |    |    |                   |                       |   |
|------------------------------------------|-------------|------------------|--------------|---------|------|----|----|-------------------|-----------------------|---|
| Pour créer votre compte, vous deve       | z suivre le | s 4 ét           | apes :       | suivant | les. |    |    |                   |                       |   |
| (1) Authentification                     | 2 Qu        | estior           | ns de        | sécur   | rité |    | 3  | Identité          | 4 Adresse du domicile |   |
| Nom de famille *                         |             |                  |              |         |      |    | Pr | rénom *           |                       |   |
| Yanou                                    |             |                  |              |         |      |    | R  | lobert            |                       |   |
| Sexe *<br>Masculin •                     | (AAA)       | de nais<br>A-MM- | sancı<br>JJ) | 8 *     |      |    |    |                   |                       |   |
|                                          | 0           | Janv             | ι.           | ▼ 1     | 962  | ۲  | 0  |                   |                       |   |
| Ville de naissance *                     | L           | м                | м            | J       | v    | s  | D  | 's de naissance * |                       |   |
|                                          | 1           | 2                | 3            | 4       | 5    | 6  | 7  | L                 |                       | • |
| es chamne marmiés d'un actérierme /*) es | 8           | 9                | 10           | 11      | 12   | 13 | 14 |                   |                       |   |
|                                          | 15          | 16               | 17           | 18      | 19   | 20 | 21 |                   |                       |   |
| PRÉCÉDENT                                | VAN 22      | 23               | 24           | 25      | 26   | 27 | 28 |                   |                       |   |
|                                          | 29          | 30               | 31           |         |      |    |    |                   |                       |   |

8 Dans le champ Ville de naissance, inscrivez le nom de votre ville de naissance.

| ettes ici : Accuell > Inscription        | , Let                                             |                     | Mon projet Québe        |
|------------------------------------------|---------------------------------------------------|---------------------|-------------------------|
| nscription                               |                                                   |                     |                         |
| Pour créer votre compte, vous devez      | suivre les 4 étapes suivantes.                    |                     |                         |
| 1 Authentification                       | <ul> <li>Questions de sécurité</li> </ul>         | 3 Identité          | (4) Adresse du domicile |
| Nom de famille *                         |                                                   | Prénom *            |                         |
| Yanou                                    |                                                   | Robert              |                         |
| Sexe *                                   | Date de naissance *<br>(AAAA-MM-JJ)<br>1962.01.13 |                     |                         |
| Ville de naissance *                     | 1302-01-13                                        | Pove de noiceance * |                         |
| Douala                                   |                                                   |                     | •                       |
|                                          |                                                   |                     |                         |
| s champs marques d'un asterisque (*) sor | ot obligatoires.                                  |                     |                         |
| PRÉCÉDENT SUIV                           | ANNULER                                           |                     |                         |
|                                          |                                                   |                     |                         |

ent du Québec, 2015

@ Go

9 Dans le champ Pays ou territoire de naissance, cliquez sur le bouton de déroulement ⊥ et sélectionnez votre pays ou territoire de naissance dans la liste. Utilisez le curseur ■ pour faire défiler la liste des pays et territoires. CONSEIL : Au besoin, vous pouvez utiliser un outil de traduction en ligne comme ceux que l'on trouve dans Internet pour traduire en français le nom de votre pays. Nous vous invitons toutefois à faire preuve de prudence, car ces outils proposent parfois des traductions erronées.

| is étes ici : Accueil > Inscription         | , <b>L</b> e                                      | Alicenter                                                                                                    | Mon projet Quél       |
|---------------------------------------------|---------------------------------------------------|----------------------------------------------------------------------------------------------------|-----------------------|
|                                             | devez suivre les 1 étanes suivantes               |                                                                                                    |                       |
| Authentification                            | <ul> <li>Questions de sécurité</li> </ul>         | 3 Identité                                                                                                    | ④ Adresse du domicile |
| Nom de famille *                            |                                                   | Prénom *                                                                                                    |                       |
| Yanou                                       |                                                   | Robert                                                                                                    |                       |
| Sexe * Masculin Ville de naissance * Douala | Date de naissance *<br>(AAA-MM-J)<br>• 1962-01-13 | Pays de naissance *                                                                                                    | ( )                   |
| es champs marqués d'un astèrisque           | (*) sont abligatoires.                            | Bolivie<br>Bosnie-Herzégovine<br>Botswana<br>Brésil<br>Brunéi Darussalam<br>Bulgarie<br>Burkina Faso<br>Burkina Faso<br>Burundi<br>Caimanes. Îles                                                                                                    | (                     |
|                                             | Politique de confidenti<br>Que<br>© Gouverneme    | Cambodge<br>Cameoun<br>Canada<br>Canada<br>Canada<br>Canada<br>Canada<br>Canada<br>Canada<br>Canada<br>Canada<br>Canada<br>Canada<br>Canada<br>Canada<br>Canada<br>Canada<br>Canada<br>Canada<br>Canada<br>Canada<br>Canada<br>Canada<br>Canada<br>Chili<br>Chine<br>Chine<br>Chine<br>Chine<br>Chine<br>Conada<br>Chine<br>Chine<br>Conada<br>Chine<br>Chine<br>Conada<br>Chine<br>Conada<br>Chine<br>Conada<br>Chine<br>Conada<br>Chine<br>Conada<br>Chine<br>Conada<br>Chine<br>Conada<br>Chine<br>Chine<br>Conada<br>Chine<br>Conada<br>Chine<br>Chine<br>Conada<br>Chine<br>Conada<br>Chine<br>Chine<br>Conada<br>Chine<br>Conada<br>Chine<br>Chine<br>Chin | ue                    |

| 10 | Cliquez sur | SUIVANT |   |
|----|-------------|---------|---|
|    | enquez sur  |         | • |

# Inscrire l'adresse de votre domicile

Après avoir inscrit les renseignements demandés sur votre identité, vous verrez s'ouvrir la page **Inscription — Adresse du domicile**. Elle contient des champs à remplir pour indiquer vos coordonnées.

| devez suivre les 4 étapes suivantes.      |                                                                                                    |                                      |
|-------------------------------------------|----------------------------------------------------------------------------------------------------|--------------------------------------|
| <ul> <li>Questions de sécurité</li> </ul> | (3) Identité                                                                                                    | Adresse du domicile                  |
| ppartement s'il y a lieu.                 |                                                                                                    |                                      |
|                                           |                                                                                                    |                                      |
|                                           |                                                                                                    |                                      |
|                                           |                                                                                                    |                                      |
|                                           |                                                                                                    |                                      |
| Province ou État                          |                                                                                                    |                                      |
| •                                         |                                                                                                    |                                      |
| Code postal                               |                                                                                                    |                                      |
|                                           |                                                                                                    |                                      |
| Numéro                                    |                                                                                                    |                                      |
|                                           |                                                                                                    |                                      |
|                                           |                                                                                                    |                                      |
| Numéro                                    | Poste                                                                                                    |                                      |
|                                           | levez suivre les 4 étapes suivantes.  (2) Questions de sécurité ppartement s'il y a lieu.  Province ou État  Code postal  Numéro Numéro Numéro | levez suivre les 4 étapes suivantes. |

1 Dans les champs Adresse, inscrivez votre adresse à domicile. Pour saisir votre adresse complète, vous pouvez utiliser jusqu'à trois champs, c'est-à-dire les trois lignes suivantes : Adresse, Adresse (Ligne 2) et Adresse (Ligne 3).

| iscription                       |                                           |            |                       |
|----------------------------------|-------------------------------------------|------------|-----------------------|
| Pour créer votre compte, vous    | devez suivre les 4 étapes suivantes.      |            |                       |
| 1 Authentification               | <ul> <li>Questions de sécurité</li> </ul> | 3 Identité | 4 Adresse du domicile |
| ndiquez le numéro, la rue et l   | 'appartement s'il y a lieu.               |            |                       |
| Adresse *                        |                                           |            |                       |
| 22, rue de la Tour               |                                           |            |                       |
| Adresse (Ligne 2)                |                                           |            |                       |
| Adresse (Ligne 3)                |                                           |            |                       |
| <sup>D</sup> ays ou territoire * | Province ou État                          |            |                       |
| /ille *                          | Code postal                               |            |                       |
| Téléphone à domicile             |                                           |            |                       |
| ndicatif international           | Numéro                                    |            |                       |
| Féléphone au travail             |                                           |            |                       |
| ndicatif international           | Numéro                                    | Poste      |                       |
|                                  |                                           |            |                       |

2 Cliquez sur le bouton de déroulement ⊥ pour sélectionner votre pays ou territoire dans la liste.

| iscription                                                                                                    |                                           |            |                     |
|----------------------------------------------------------------------------------------------------|-------------------------------------------|------------|---------------------|
| Pour créer votre compte, vous                                                                                                    | s devez suivre les 4 étapes suivantes.    |            |                     |
| 1 Authentification                                                                                                    | <ul> <li>Questions de sécurité</li> </ul> | 3 Identité | Adresse du domicile |
| indiquez le numéro, la rue et l                                                                                                    | l'appartement s'il y a lieu.              |            |                     |
| Adresse *                                                                                                    |                                           |            |                     |
| 22, rue de la Tour                                                                                                    |                                           |            |                     |
| Adresse (Liane 2)                                                                                                    |                                           |            |                     |
| ,                                                                                                    |                                           |            |                     |
|                                                                                                    |                                           |            |                     |
| Pays ou territoire *                                                                                                    | Province ou État                          |            |                     |
| Pays ou territoire *<br>Cameroun<br>Bosnie-Herzégovine<br>Botswana<br>Brésil<br>Brunéi Darussalam<br>Bulgarie<br>Bulgarie<br>Burkina Faso            | Province ou Etat                          |            |                     |
| Pays ou territoire * Cameroun Bosnie-Herzégovine Botswane Brésil Brunéi Darussalam Bulgarie Burkina Faso Burking Cambodge Cambodge Cambodge Cambodge | Province ou Etat                          |            |                     |

3 Si vous avez sélectionné Canada ou États-Unis dans le champ Pays ou territoire, vous devez sélectionner une province ou un État dans le champ Province ou État. Pour tous les autres pays, passez au champ Ville.

| Pour créer votre compte, vous   | devez suivre les 4 étapes suivantes.      |            |                     |
|---------------------------------|-------------------------------------------|------------|---------------------|
| Authentification                | <ul> <li>Questions de sécurité</li> </ul> | 3 Identité | Adresse du domicile |
| Indiquez le numéro, la rue et l | 'appartement s'il y a lieu.               |            |                     |
| Adresse *                       |                                           |            |                     |
| 22, rue de la Tour              |                                           |            |                     |
| Adresse (Ligne 2)               |                                           |            |                     |
|                                 |                                           |            |                     |
| Adresse (Ligne 3)               |                                           |            |                     |
| Pays ou territoire *            | Province ou État *                        |            |                     |
| Canada                          | •                                         | ⊡          |                     |
| Ville *                         |                                           |            |                     |
|                                 | Alberta<br>Colombio Britannique           |            |                     |
| Téléphone à domicile            | Île-du-Prince-Édouard                     |            |                     |
| Indicatif international         | Manitoba<br>Nouveau-Brunswick             |            |                     |
|                                 | Nouvelle-Écosse                           |            |                     |
| Téléphone au travail            | Ontario                                   |            |                     |
| Indicatif international         | Québec<br>Saskatchewan                    | Poste      |                     |
|                                 | Terre-Neuve-et-Labrador                   |            |                     |
|                                 | Al anatar Values                          |            |                     |

4 Dans le champ Ville, inscrivez le nom de la ville où vous résidez.

| Pour créer votre compte, vous    | s devez suivre les 4 étapes suivantes.    |              |                     |
|----------------------------------|-------------------------------------------|--------------|---------------------|
| Authentification                 | <ul> <li>Questions de sécurité</li> </ul> | (a) Identité | Adresse du domicile |
| Indiquez le numéro, la rue et    | l'appartement s'il y a lieu.              |              |                     |
| Adresse *                        |                                           |              |                     |
| 22, rue de la Tour               |                                           |              |                     |
| Adresse (Ligne 2)                |                                           |              |                     |
| (=:3=)                           |                                           |              |                     |
| Adresse (Liane 3)                |                                           |              |                     |
| (Light 0)                        |                                           |              |                     |
| Pays ou territoire *             | Province ou État                          |              |                     |
| Cameroun                         | <b>v</b>                                  |              |                     |
|                                  |                                           |              |                     |
| Douala                           | Code postal                               |              |                     |
| bouara                           |                                           |              |                     |
| Téléphone à domicile             | Numáro                                    |              |                     |
|                                  |                                           |              |                     |
| Télénhene au travail             |                                           |              |                     |
| Indicatif international          | Numéro                                    | Poste        |                     |
|                                  |                                           |              |                     |
|                                  |                                           |              |                     |
| es champs marqués d'un astérisqu | e (*) sont obligatoires.                  |              |                     |

**5** Dans le champ **Code postal**, inscrivez votre code postal (si vous en avez un).

| nscription                           |                                           |            |                     |
|--------------------------------------|-------------------------------------------|------------|---------------------|
| Pour créer votre compte, vous        | devez suivre les 4 étapes suivantes.      |            |                     |
| <ol> <li>Authentification</li> </ol> | <ul> <li>Questions de sécurité</li> </ul> | 3 Identité | Adresse du domicile |
| Indiquez le numéro, la rue et l      | 'appartement s'il y a lieu.               |            |                     |
| Adresse *                            |                                           |            |                     |
| 22, rue de la Tour                   |                                           |            |                     |
| Adresse (Ligne 2)                    |                                           |            |                     |
|                                      |                                           |            |                     |
| Adresse (Ligne 3)                    |                                           |            |                     |
|                                      |                                           |            |                     |
| Pays ou territoire *                 | Province ou État                          |            |                     |
| Cameroun                             | •                                         |            |                     |
| Ville *                              | Code postal                               |            |                     |
| Douala                               |                                           |            |                     |
| Téléphone à domicile                 |                                           |            |                     |
| Indicatif international              | Numéro                                    |            |                     |
|                                      |                                           |            |                     |
| Téléphone au travail                 |                                           |            |                     |
| Indicatif international              | Numéro                                    | Poste      |                     |
|                                      |                                           |            |                     |

6 Dans la zone Téléphone à domicile, tapez l'indicatif international (dans le champ Indicatif international) et le numéro (dans le champ Numéro). Dans la zone Téléphone au travail, tapez l'indicatif international (dans le champ Indicatif international), le numéro (dans le champ Numéro) et le poste (dans le champ Poste). Le bouton Créer s'affichera en vert.

| ⊃our créer votre compte, vous  | s devez suivre les 4 étapes suivantes.    |              |                       |
|--------------------------------|-------------------------------------------|--------------|-----------------------|
| Authentification               | <ul> <li>Questions de sécurité</li> </ul> | (3) Identité | 4 Adresse du domicile |
| ndiquez le numéro, la rue et l | l'annartement s'il v a lieu               |              |                       |
| hangaez te namero, na rae er   | appartement on y a nea.                   |              |                       |
| Auresse "                      |                                           |              |                       |
| ZZ, rue de la Tour             |                                           |              |                       |
| Adresse (Ligne 2)              |                                           |              |                       |
| Adresse (Ligne 3)              |                                           |              |                       |
| Pays ou territoire *           | Province ou État                          |              |                       |
| Cameroun                       | T                                         |              |                       |
| /ille *                        | Code postal                               |              |                       |
| Douala                         |                                           |              |                       |
| léléphone à domicile           |                                           |              |                       |
| ndicatif international         | Numéro                                    |              |                       |
| 237                            | 33 42 10 20                               |              |                       |
| féléphone au travail           |                                           |              |                       |
| ndicatif international         | Numéro                                    | Poste        |                       |
| 237                            | 33 42 32 48                               | 234          |                       |

# 7 Cliquez sur CRÉER .

| iscription                             |                                           |              |                       |
|----------------------------------------|-------------------------------------------|--------------|-----------------------|
| Pour créer votre compte, vous devez    | suivre les 4 étapes suivantes.            |              |                       |
| 1 Authentification                     | <ul> <li>Questions de sécurité</li> </ul> | (3) Identité | 4 Adresse du domicile |
| Indiquez le numéro, la rue et l'appart | ement s'il y a lieu.                      |              |                       |
| Adresse *                              |                                           |              |                       |
| 22, rue de la Tour                     |                                           |              |                       |
| Adresse (Liane 2)                      |                                           |              |                       |
|                                        |                                           |              |                       |
| Adresse (Liane 3)                      |                                           |              |                       |
| ana ana tanàna ay                      |                                           |              |                       |
| Pays ou territoire *                   | Province ou État                          |              |                       |
| Cameroun 🔻                             |                                           |              |                       |
| Ville *                                | Code postal                               |              |                       |
| Douala                                 | -                                         |              |                       |
| Téléphone à domicile                   |                                           |              |                       |
| Indicatif international                | Numéro                                    |              |                       |
| 237                                    | 33 42 10 20                               |              |                       |
| Téléphone au travail                   |                                           |              |                       |
| Indicatif international                | Numéro                                    | Poste        |                       |
| 237                                    | 33 42 32 48                               | 234          |                       |

8 Vous recevrez le message de confirmation ci-dessous. Cliquez sur pour refermer la fenêtre.

| nscription                                                  |                                                                                               |  |
|-------------------------------------------------------------|-----------------------------------------------------------------------------------------------|--|
| Vous recevrez par courriel un lien qui vou                  | us permettra d'activer votre compte. Vous aurez 72 heures pour le faire. Passé ce délai, nous |  |
| <ul> <li>supprimerons votre compte et vous devre</li> </ul> | 22 YUUS IIISCHIE UE HUUYEAU.                                                                  |  |
|                                                             | ок                                                                                            |  |
|                                                             |                                                                                               |  |

Québec ## © Gouvernement du Québec, 2015 9 Après quelques minutes, vous recevrez un courriel du Ministère qui contiendra un lien servant à activer votre compte. En cliquant sur le bouton 
 Activez votre compte ), vous verrez s'ouvrir la fenêtre Activation réussie. Ce sera la confirmation que votre compte est créé.

| Universition.<br>Devention<br>et Instaurion<br>Québec 🖏 🖏                                                                                                    |
|----------------------------------------------------------------------------------------------------|
| Monsieur,                                                                                                    |
| Nous vous remercions de votre inscription à Mon projet Québec.                                                                                                    |
| Vous avez 72 heures pour le faire. Passé ce délai, nous supprimerons votre compte et vous<br>devrez vous inscrire de nouveau.                                                                                         |
| Pour activer votre compte, veuillez cliquer sur le lien suivant :                                                                                                    |
| Activez votre compte<br>Veuillez recevoir, Monsieur, nos salutations distinguées.                                                                                                    |
| L'équipe Mon projet Québec                                                                                                    |
| Veuillez ne pas répondre à ce courriel pour communiquer avec nous.<br>Nous ne répondons pas aux courriels parvenant à cette adresse.                                                                                  |
| Los Alice Land                                                                                                    |
| Vous recevez ce courriel, car vous êtes inscrit au site Mon Projet Québec. Si vous n'avez pas fait de demande en ce sens, veuillez<br>communique avec nous, car la sécurité de votre compte pourrait être compromise. |

#### **REMARQUE** :

Si vous avez l'impression que le courriel d'activation tarde à arriver, n'oubliez pas de vérifier votre filtre de pourriels (ou courrier indésirable). Notez que vous ne pouvez pas répondre au courriel d'activation.

Si vous voyez s'afficher un message indiquant que votre compte est inactif, vous pouvez demander de recevoir de nouveau le courriel d'activation, en saisissant votre adresse courriel.

**10** Cliquez sur pour fermer la fenêtre Activation réussie.

|                                             | Accueil Plan du site Pour nous joindre Portail Québec                                 | Documents utiles FAQ |
|---------------------------------------------|---------------------------------------------------------------------------------------|----------------------|
| <b>Jous êtes ici :</b> Accueil > Activer mo | n compte                                                                              | Mon projet Québec    |
| Activation réussie                          | s compte Mon projet Québec. Pour accéder à votre compte, allez à la page Se connecter |                      |
| ·                                           | ок                                                                                    |                      |
|                                             |                                                                                       |                      |

Vous verrez s'ouvrir la page Accueil.

| Immigration,<br>Diversité<br>et Inclusion<br>Québec 🔯 🛤 | Accueil Plan du site Pour nous joindre Po                         | rtail Québec                    | Documents utiles FAQ |
|---------------------------------------------------------|-------------------------------------------------------------------|---------------------------------|----------------------|
| Vous êtes ici : Accueil                                 | ماليار.<br>ماليار                                                 | Alice March 2                   | Mon projet Québec    |
|                                                         |                                                                   |                                 |                      |
| Accueil                                                 |                                                                   |                                 |                      |
|                                                         |                                                                   |                                 |                      |
|                                                         |                                                                   |                                 |                      |
|                                                         | SE CONNECTER                                                      | S'INSCRIRE                      |                      |
|                                                         | J'ai oublié mon nom d'utilisateur<br>J'ai oublié mon mot de passe | Je n'ai pas reçu mon courriel d | 'activation          |
|                                                         |                                                                   |                                 |                      |

Politique de confidentialité | Sécurité | Accessibilité Québec III © Gouvernement du Québec, 2015

# Accéder à votre compte

Une fois que vous avez créé votre compte, vous pouvez y accéder au moyen de votre nom d'utilisateur et de votre mot de passe. Par la suite, vous pourrez vous servir de votre compte pour soumettre une demande.

Voici les étapes à suivre pour accéder à votre compte.

1 Dans la page Accueil, cliquez sur **SE CONNECTER** et vous accéderez à la page Authentification.

|                                              | . Las Alus and I 🕾                | Mon projet Québe |
|----------------------------------------------|-----------------------------------|------------------|
|                                              |                                   |                  |
| Authentification                             |                                   |                  |
| Nom d'utilisateur *                          |                                   |                  |
| dat da marca *                               | J'ai oublié mon nom d'utilisateur |                  |
| viot de passe -                              | J'ai oublié mon mot de passe      |                  |
| es champs marqués d'un astérisque (*) sont c | bligatoires.                      |                  |
| CONNEXION                                    | 2                                 |                  |
|                                              |                                   |                  |

2 Dans le champ Nom d'utilisateur, inscrivez votre nom d'utilisateur.

|                                       | Mon projet Qu                                           | iébe |
|---------------------------------------|---------------------------------------------------------|------|
| Authentification                      |                                                         |      |
| Nom d'utilisateur *                   | Pai auklik men nere Attilisetaur                        |      |
| Mot de passe *                        |                                                         |      |
| Les champs marqués d'un astérisque (* | son obligatoires.                                       |      |
| CONNEXION                             | NULER                                                   |      |
|                                       |                                                         |      |
|                                       | Politique de confidentialité   Sécurité   Accessibilité |      |
|                                       |                                                         |      |

Si vous avez oublié votre nom d'utilisateur, cliquez sur **J'ai oublié mon nom** d'utilisateur. Vous accéderez ainsi à la page Retrouver mon nom d'utilisateur. Vous pourrez récupérer votre nom d'utilisateur en franchissant cinq étapes : vous inscrirez d'abord votre adresse courriel, vous répondrez à vos trois questions de sécurité, puis vous cliquerez sur **Récupérer**. Vous recevrez ensuite un courriel contenant votre nom d'utilisateur ainsi qu'un lien vers votre compte.

| Immigration,<br>Diversité<br>et Indusion<br>Québec 🌐 🛊 Accueil Plan du site Pour nous joindre Portail Québec Documents utiles FAQ |
|----------------------------------------------------------------------------------------------------|
| Vous étes lei : Accuel > Retrouver mon nom d'utilisateur                                                                          |
| Retrouver mon nom d'utilisateur                                                                                                   |
| Pour retrouver votre nom d'utilisateur, veuillez suivre les 4 étapes suivantes :                                                  |
| Adresse courriel     Duestion de sécurité 1     Duestion de sécurité 2     Adresse courriel *                                     |
| Les champs marqués d'un astérisque (*) sont obligatoires.                                                                         |
| SUIVANT                                                                                                    |
| Politique de confidentialité   Sécurité   Accessibilité                                                                           |
| Québec 🛗<br>© Gouvemenent du Québec, 2015                                                                                         |

**3** Dans le champ Mot de passe, tapez votre mot de passe.

| Immigration,<br>Diversité<br>et Inclusion<br>Québec 🐼 🐼 🗛 | cueil Plan du site Pour nous joindre Portail Québec            | Documents utiles FAQ |
|-----------------------------------------------------------|----------------------------------------------------------------|----------------------|
|                                                           | La Alighter T                                                  | Mon projet Québec    |
| Authentification                                          |                                                                | ?                    |
| Nom d'utilisateur * yaro0000 Mot de passe *               | Jai oublié mon nom ďutilisateur<br>Jai oublié mon mot de passe |                      |
| Les champs marqués d'un astérisque (*) .<br>CONNEXION     | uler                                                           |                      |
|                                                           | Politique de confidentialité   Sécurité   Accessibilité        |                      |

| Québec 🔡                     |  |
|------------------------------|--|
| Gouvernement du Ouébec, 2015 |  |

Si vous avez oublié votre mot de passe, cliquez sur **J'ai oublié mon mot de passe**. Vous accéderez ainsi à la page **Réinitialiser mon mot de passe**. Vous pourrez réinitialiser votre mot de passe en cinq étapes : vous inscrirez d'abord votre adresse courriel, vous répondrez à vos trois questions de sécurité, puis vous cliquerez sur **RÉINITIALISER**.

Vous recevrez ensuite un courriel contenant un mot de passe temporaire ainsi qu'un lien vers votre compte. Vous devrez modifier ce mot de passe temporaire une fois que vous aurez accédé à votre compte.

| s étes ici : Accueil > Réinitialiser | mon mot de passe         | All.                 |                          | Mon projet Quét           |
|--------------------------------------|--------------------------|----------------------|--------------------------|---------------------------|
| <b>Céinitialiser mon m</b>           | ot de passe              | A étanes suivantes : |                          |                           |
| Adresse courriel                     | Question de              | e sécurité 1)        | D Question de sécurité 2 | ( Question de sécurité 3) |
| es champs marqués d'un astérisque    | e (*) sont obligatoires. | )                    |                          |                           |
|                                      |                          |                      |                          |                           |

4 Cliquez sur CONNEXION .

|                                 | 😤 (المعارية المالية المعارية 🕐    | Mon projet Québ |
|---------------------------------|-----------------------------------|-----------------|
|                                 |                                   |                 |
| Authentification                |                                   |                 |
| Nom d'utilisateur *             |                                   |                 |
| yaro0000                        | J'ai oublié mon nom d'utilisateur |                 |
| Mot de passe *                  |                                   |                 |
|                                 | J'ai oublié mon mot de passe      |                 |
|                                 |                                   |                 |
| Les champs marqués d'un astéris | ue (*) sont obligatoires.         |                 |
| Les champs marqués d'un astéris | que (*) sont abligatoires.        |                 |

Québec III © Gouvernement du Québec, 2015

#### ATTENTION!

Si vous n'écrivez pas correctement votre mot de passe, vous verrez s'afficher un message d'erreur indiquant que vous avez droit à trois essais, après quoi votre compte sera verrouillé. Après une première série de trois essais infructueux, votre compte **Mon projet Québec** sera verrouillé pendant une heure; après une deuxième série, il sera verrouillé pendant deux heures; enfin, après une troisième série, votre compte sera verrouillé pendant quatre heures. Ce mécanisme vise à protéger votre compte contre les utilisations frauduleuses. Pour fermer la fenêtre **Erreur** et revenir à la page **Authentification**, cliquez sur **extended**.

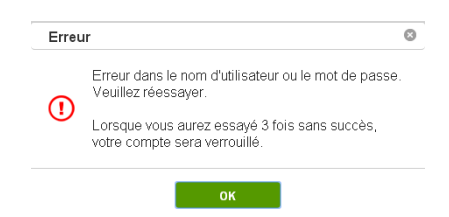

5 Si vous avez saisi correctement votre nom d'utilisateur et votre mot de passe, vous verrez s'ouvrir la page Question de sécurité. Dans le champ situé sous la question de sécurité, tapez la réponse à votre question de sécurité.

| Question de sécurité                                                                                                    |                     |
|----------------------------------------------------------------------------------------------------|---------------------|
| Veuillez répondre à votre question de sécurité.                                                                                                    |                     |
| Dans quelle ville a eu lieu mon mariage?<br>Réponse *                                                                                                    |                     |
| Vous pouvez écrire en minuscules ou en maiuscules, mais n'oubliez pas de reproduire les abréviations et les chiffres que vous aviez uti                          | ilisés à l'origine. |
| ● Je désire continuer de répondre aux questions de sécurité.<br>● Je ne veux plus répondre aux questions de sécurité, car il s'agit de mon ordinateur personnel. |                     |
| Les champs marqués d'un astérisque (*) sont obligatoires.                                                                                                    |                     |
| SUIVANT ANNULER                                                                                                    |                     |
| Boltinus de confidentistici   Sánutá   Accessibilitá                                                                                                    |                     |
|                                                                                                    |                     |
| © Gouvernement du Québec, 2015                                                                                                    |                     |

6 Si vous ne souhaitez plus répondre aux questions de sécurité, cochez la case Je ne veux plus répondre aux questions de sécurité, car il s'agit de mon ordinateur personnel. Si vous désirez continuer de répondre aux questions de sécurité, passez à l'étape suivante.

#### ATTENTION!

Si vous accédez à **Mon projet Québec** à partir d'un ordinateur public ou partagé, c'est-à-dire un ordinateur qui ne vous appartient pas, nous vous recommandons de ne pas cocher la case Je ne veux plus répondre aux questions de sécurité, car il s'agit de mon ordinateur personnel.

|                                                                                                    |                                                                                                    | In Alice                                                                                                    |                             | Mon projet                   |
|----------------------------------------------------------------------------------------------------|----------------------------------------------------------------------------------------------------|----------------------------------------------------------------------------------------------------|-----------------------------|------------------------------|
|                                                                                                    |                                                                                                    | 5                                                                                                    | 15 010                      |                              |
| Question de sécu                                                                                                    | rité                                                                                                    |                                                                                                    |                             |                              |
| Veuillez répondre à votre que                                                                                                    | estion de sécurité.                                                                                                    |                                                                                                    |                             |                              |
| Dans quelle ville a eu lieu mo<br>Rénonce *                                                                                                    | on mariage?                                                                                                    |                                                                                                    |                             |                              |
|                                                                                                    |                                                                                                    |                                                                                                    |                             |                              |
| Vous pouvez écrire en minus                                                                                                    | cules ou en majuscules, ma                                                                                                    | is n'oubliez pas de reproduire les a                                                                                                    | bréviations et les chiffres | que vous aviez utilisés à l' |
| Lorsque j'accéderai à moi                                                                                                    | n compte à partir de cet o                                                                                                    | dinateur :                                                                                                    |                             |                              |
| Je désire continuer de ré                                                                                                    | pondre aux questions de sé                                                                                                    | curité.                                                                                                    |                             |                              |
| Je ne veux plus répondre                                                                                                    | aux questions de sécurité,                                                                                                    | car il s'agit de mon ordinateur perso                                                                                                    | onnel.                      |                              |
| Les champs marqués d'un astéris                                                                                                    | que (*) sont obligatoires.                                                                                                    |                                                                                                    |                             |                              |
| SUIVANT                                                                                                    | ANNULER                                                                                                    |                                                                                                    |                             |                              |
|                                                                                                    |                                                                                                    |                                                                                                    |                             |                              |
| uez sur                                                                                                    | SUIVANT                                                                                                    | Québec ##                                                                                                    | 015                         |                              |
| Jez sur                                                                                                    | SUIVANT .                                                                                                    | Québec :::                                                                                                    | 015                         | Les 61.4.                    |
| uez sur                                                                                                    | SUIVANT<br>Accueit Phin du t                                                                                                    | Québec III<br>© Gouvernament du Québec, 20<br>te Pour nous joindre Portail Québ                                                                                                    | 015<br>ec                   | den Aluda                    |
| uez sur<br><sup>miligration,</sup><br><sup>Sversteinon</sup><br>Québec :: ::                                                                                                    | SUIVANT<br>Accueil Plan du a                                                                                                    | Québec III<br>© Gouvernament du Québec, 20<br>te Pour nous joindre Portail Québ                                                                                                    | 915<br>ec                   | Les Aline                    |
| uez sur                                                                                                    | SUIVANT<br>Accueil Plan du a                                                                                                    | Québec :::<br>© Gouvernament du Québec. 20<br>te Pour nous joindre Portail Québ                                                                                                    | 215                         | Ann Aluca                    |
| uez sur                                                                                                    | SUIVANT<br>Accueil Plan du s<br>Irité                                                                                                    | Québec III<br>© Gouvernement du Québec, 20<br>te Pour nous joindre Portail Québ                                                                                                    | 015                         | den Aluga                    |
| uez sur<br>maigretion,<br>Direction<br>Québec = = =<br>Question de sécu<br>Veuillez répondre à votre qu                                                                                                    | SUIVANT<br>Accuei Plan du a<br>rité<br>estion de sécurité.                                                                                                    | Québec III<br>© Gouvernament du Québec, 20<br>te Pour nous joindre Portail Québ                                                                                                    | ec                          |                              |
| uez sur<br>minigretion,<br>breade<br>t inclusion<br>Québec : : : :<br>Question de sécu<br>Veuillez répondre à votre qu<br>Dans quelle ville a eu lieu m                                                                                                    | SUIVANT<br>Accueit Plan du a<br>rrité<br>estion de sécurité.<br>on mariage?                                                                                                    | Québec III<br>© Gouvernament du Québec, 20<br>te Pour nous joindre Portail Québ                                                                                                    | ec                          |                              |
| uez sur<br>minigretion,<br>breatie<br>Québec : : : :<br>Question de sécu<br>Veuillez répondre à votre qu<br>Dans quelle ville a eu lieu m<br>Réponse :<br>                                                                                                    | SUIVANT<br>Accueit Plan du s<br>rrité<br>estion de sécurité.<br>on mariage?                                                                                                    | Québec III<br>© Gouvernament du Québec, 20<br>te Pour nous joindre Portail Québ                                                                                                    | ee                          |                              |
| uez sur<br>minipretion.<br>breastion<br>Québec :: :: :<br>Question de sécu<br>Veuilez répondre à votre qu<br>Dans quelle ville a e ulieu m<br>Réponse :<br>Les réponses aux questions<br>Noubliez pay, vous pourries                                                                                                    | SUIVANT<br>Accueil Plan du s<br>Irité<br>estion de sécurité.<br>on mariage?                                                                                                    | Québec III<br>© douvernament du Québec, 20<br>IC Pour nous joindre Porthil Québe<br>Casse.<br>ou des chiffres dans l'élaboration d                                                                   | ec<br>de votre réponse.     |                              |
| uez sur<br>mingretion,<br>traduto<br>Québec :: : :<br>Question de sécu<br>Veuilez répondre à votre qu<br>Dans quelle ville a eu lieu m<br>Réponse *<br><br>Les réponses aux questions<br>Noubliez pas, vous pourres<br>Les réponses aux questions                                                                                                    | SUIVANT Accueiz Plan du s Irité estion de sécurité. on mariage? avoir utilisé des abréviation n compte à partir de cet e                                                                                                    | Québec III<br>© Gouvernament du Québec, 20<br>te Pour nous joindre Portni Québe<br>casse.<br>cou des chiffres dans l'élaboration of<br>rdinateur :                                                   | ec<br>je votre réponse.     |                              |
| UEZ SUR<br>Merrores<br>Cuébec :: : :<br>Québec :: : :<br>Québec :: :<br>Québec :: :<br>Consqueixes aux questions<br>Noubliez pas, vous pourriez<br>Les réponses aux questions<br>Noubliez pas, vous pourriez<br>Les réponses aux questions<br>Noubliez pas, vous pourriez<br>Les réponses aux questions<br>Noubliez pas, vous pourriez<br>Les réponses aux questions<br>Noubliez pas, vous pourriez | Accueil Plan du s<br>Accueil Plan du s<br>urité<br>estion de sécurité.<br>on mariage?<br>In e sont pas sensibles à la<br>avoir utilisé des abréviation<br>n compte à partir de cet co<br>depontre aux questions de sé                                                                                                    | Québec III<br>© douvernament du Québec, 20<br>te Pour nous joindre Portai Québe<br>casse.<br>cou des chiffres dans l'élaboration d<br>rdinateur :<br>curité.                                         | ec<br>de votre réponse.     |                              |
| UEZ SUR<br>Meritan<br>Québec :: : :<br>Québec :: : :<br>Question de sécu<br>Veuilez répondre à votre qu<br>Dans quelle ville a eu lieu m<br>Réponse *<br><br>Les réponses aux questions<br>Noubliez pas, vous pourres<br>Les réponses aux questions<br>Noublez pas, vous pourres<br>Les réponses aux questions<br>Noublez pas, vous pourres                                                         | Accueil Plan du s<br>Accueil Plan du s<br>urité<br>estion de sécurité.<br>on mariage?<br>In es ont pas sensibles à la<br>avoir utilisé des abréviation<br>n compte à partir de cet c<br>épondre aux questions de sé                                                                                                    | Québec III<br>© Gouvernament du Québec, 20<br>te Pour nous joindre Portai Québe<br>casse.<br>ou des chiffres dans l'élaboration of<br>rdinateur :<br>curité.<br>car il s'agit de mon ordinateur pers | de votre réponse.           |                              |
| UEZ SUR<br>Merries Constraints<br>Québec I I I I<br>Québec I I I<br>Question de sécu<br>Veuillez répondre à votre qu<br>Dans quelle ville a eu lieu m<br>Réponse *<br>I Les réponses aux questions<br>Noubliez pas, vous pourriez<br>Lorsque J'accéderai à mo<br>I de désire continuer de re<br>I de ne veux plus répondre<br>Les champs marqués d'un actéri                                        | Accueil Plan du s<br>Accueil Plan du s<br>urité<br>estion de sécurité.<br>on mariage?<br>In es sont pas sensibles à la<br>avoir utilisé des abréviation:<br>n compte à partir de cet t<br>épondre aux questions de si<br>e aux questions de sécurité.                                                                                                    | Québec III<br>© Gouvernament du Québec, 20<br>te Pour nous joindre Portail Québe<br>casse.<br>co des chiffres dans l'élaboration o<br>rdinateur :<br>curité.<br>car il s'agit de mon ordinateur pers | de votre réponse.           |                              |
| Auez sur<br>Consignation,<br>Strategies<br>Québec I I I<br>Québec I I<br>Cuestion de sécu<br>Veuillez répondre à votre qu<br>Dans quelle ville a eu lieu m<br>Réponse *<br>I<br>Les réponses aux questions<br>Noubliez pas, vous pourriez<br>Lorsque j'accéderai à me<br>I Je désire continuer de m<br>I Je désire continuer de m<br>I Je désire continuer de m                                     | SUIVANT Accueil Plan du s Irrité estion de sécurité. on mariage? In es sont pas sensibles à la avoir utilisé des abréviation: n compte à partir de cet c épondre aux questions de sie e aux questions de sie eaux questions de sie eaux questions | Québec III<br>© Gouvernament du Québec, 20<br>to Pour nous joindre Portail Québe<br>casse.<br>ou des chiffres dans l'élaboration o<br>rdinateur :<br>curité.<br>car il s'agit de mon ordinateur pers | de votre réponse.           |                              |

Vous verrez s'afficher la page Historique de mes demandes.

| Immigration,<br>Diversité<br>et Inclusion<br>Québec 😒 😒 | Accueil Plan du site | Pour nous joindre Po               | rtail Québec                                            | Documents uti | les FAQ Message | es Déconnexion           |
|---------------------------------------------------------|----------------------|------------------------------------|---------------------------------------------------------|---------------|-----------------|--------------------------|
| Vous êtes ici : Accueil > Mon dossier                   |                      | .L.C.                              |                                                         |               | Mon proje       | t Québec<br>Robert Yanou |
|                                                         |                      | Faire une demande                  | Mon dossier                                             | Mes documents | Mon compte      | ?                        |
| Historique de mes d                                     | lemandes             | Votre dossier ne con               | tient aucune deman                                      | de.           |                 |                          |
|                                                         | ,                    | Politique de confidentiali<br>Quél | té   Sécurité   Access<br>DEC IIII<br>t du Québec, 2015 | ibilté        |                 |                          |

Vous avez accédé à votre compte et vous pouvez maintenant soumettre une demande. Pour de l'information sur la façon de faire votre demande, consultez le guide d'accompagnement portant sur le type de demande que vous souhaitez présenter.

# Gérer votre compte dans Mon projet Québec

Après avoir accédé à **Mon projet Québec**, vous aurez accès dans le menu au lien **Mon compte** qui vous permettra de modifier les renseignements personnels que vous avez saisis lors de la création du compte.

Les renseignements que vous pouvez modifier dans la page Mon compte sont les suivants :

- votre Authentification (mot de passe et adresse courriel);
- vos Questions de sécurité;
- vos Renseignements personnels;
- le champ Adresse du domicile.

#### Modifier votre mot de passe

Pour modifier votre mot de passe, vous devez d'abord accéder à la page Mon compte et cliquer sur le bouton <u>MODIFIER MON MOT DE PASSE</u>.

| t Inclusion<br>Québec 🛤 🏟                                        | Accueil Plan du site                         | Pour nous joindre Port         | tail Québec        | Documents uti           | iles FAQ Me    | ssages Déconnex        |
|------------------------------------------------------------------|----------------------------------------------|--------------------------------|--------------------|-------------------------|----------------|------------------------|
| ous êtes ici : Accueil > Faire une dem<br>ertificat de sélection | ande > Demande de                            | .L.B.                          |                    |                         | Mon pr         | ojet Québ              |
|                                                                  | F                                            | aire une demande               | Mon dossier        | Mes documents           | Mon compte     |                        |
| mande de certificat de sélection<br>Travailleurs qualifiés       | Renseigneme                                  | ents sur l'ident               | ité                |                         |                |                        |
| Renseignements sur 💙<br>l'identité                               | Cliquez sur le bouton<br>qui vous accompagne | AJOUTER pour déclarer v<br>nt. | otre conjoint ou c | onjointe et tous les en | fants à charge | AJOUTER                |
| Robert Yanou                                                     |                                              | Membres de l                   | a famille          |                         | Supprimer      | Modifier               |
| (Requérant principal)                                            |                                              | Robert Ya<br>(Requérant p      | inou<br>rincipal)  |                         |                | Ø                      |
| (Conjoint)                                                       |                                              | Tanya Ess<br>(Conjoir          | ouck<br>rt)        |                         | <b></b>        | Ø                      |
| Adresse de                                                       |                                              |                                |                    |                         |                |                        |
| Région d'établissement                                           |                                              |                                |                    |                         | Ve             | rsion: 2014.12.19.1002 |
| Source d'information                                             |                                              |                                |                    |                         |                |                        |
| Soumettre ma                                                     |                                              |                                |                    |                         |                |                        |

1 Cliquez sur Mon compte dans la bande blanche qui se trouve vers le haut de la page.

| Immigration,<br>Diversité<br>et Inclusion<br>Québec 🗈 🛤            | Accueil Plan du site I                          | Pour nous joindre Port        | tail Québec         | Documents ut            | iles FAQ Me    | ssages Déconnexio       |
|--------------------------------------------------------------------|-------------------------------------------------|-------------------------------|---------------------|-------------------------|----------------|-------------------------|
| Vous êtes ici : Accueil > Faire une dem<br>certificat de sélection | ande > Demande de                               | , Litte                       |                     |                         | Mon pr         | rojet Québe<br>Robert ) |
|                                                                    | Fa                                              | aire une demande              | Mon dossier         | Mes documents           | (Mon compte)   |                         |
| )emande de certificat de sélection<br>Travailleurs qualifiés       | Renseigneme                                     | nts sur l'ident               | ité                 |                         |                |                         |
| Renseignements sur >                                               | Cliquez sur le bouton A<br>qui vous accompagnen | AJOUTER pour déclarer v<br>t. | otre conjoint ou co | onjointe et tous les en | fants à charge | AJOUTER                 |
| Robert Yanou                                                       |                                                 | Membres de l                  | a famille           |                         | Supprimer      | Modifier                |
| (Requérant principal)                                              |                                                 | Robert Ya<br>(Roquárant p     | inou<br>rincinal)   |                         |                | Ø                       |
| (Conjoint)                                                         |                                                 | Tanya Ess                     | ouck                |                         | -              |                         |
| Autonomie financière                                               |                                                 | (Conjoir                      | nt)                 |                         |                | ¢∕                      |
| Adresse de correspondance                                          |                                                 |                               |                     |                         |                |                         |
| Région d'établissement                                             |                                                 |                               |                     |                         | Ve             | rsign: 2014.12.19.1002  |
| Source d'information                                               |                                                 |                               |                     |                         |                |                         |
| Soumettre ma<br>demande                                            |                                                 |                               |                     |                         |                |                         |

Vous verrez s'afficher la page Mon compte.

| AUTHENTIFICATION -                          |                                   |                                    |
|---------------------------------------------|-----------------------------------|------------------------------------|
| Nom d'utilisateur                           |                                   |                                    |
| yaro0000                                    |                                   |                                    |
| Mot de passe                                |                                   |                                    |
| Antoholokokokokokokokokokokokokokokokokokok |                                   | MODIFIER MON MOT DE PASSE          |
| Adresse courriel                            |                                   |                                    |
| robert.hamel@midi.g                         | ouv.qc.ca                         | MODIFIER MON ADRESSE COURRIEL      |
| QUESTIONS DE SÉCU                           | RITÉ                              |                                    |
| Quel est le second prén                     | om de mon ainé?                   |                                    |
| *****                                       |                                   |                                    |
| Dans quelle ville a eu lie                  | u mon mariage?                    |                                    |
| *****                                       |                                   |                                    |
| Ville où j'ai rencontré mo                  | on/ma conjoint(e)?                |                                    |
| *****                                       |                                   | MODIFIER MES QUESTIONS DE SÉCURITÉ |
|                                             |                                   |                                    |
| RENSEIGNEMENTS PE                           | RSONNELS                          |                                    |
| Nom de famille                              |                                   | Prénom                             |
| Yanou                                       |                                   | Robert                             |
| Sexe                                        | Date de naissance<br>(AAAA-MM-JJ) |                                    |
| Masculin                                    | 1962-01-13                        |                                    |
| √ille de naissance                          |                                   | Pays de naissance                  |
| Douala                                      |                                   | Cameroun                           |
|                                             |                                   |                                    |

2 Pour modifier votre mot de passe, cliquez sur MODIFIER MON MOT DE PASSE.

| UTHENTIFICATION              |                               |
|------------------------------|-------------------------------|
| lom d'utilisateur            |                               |
| yaro0000                     |                               |
| Aot de passe                 |                               |
|                              | MODIFIER MON MOT DE PASSE     |
| Adresse courriel             | (                             |
| robert.hamel@midi.gouv.qc.ca | MODIFIER MON ADRESSE COURRIEL |

Vous verrez s'afficher la page Modifier mon mot de passe.

| Ancien mot de passe *       |                                                                                       |  |
|-----------------------------|---------------------------------------------------------------------------------------|--|
| Nouveau mot de passe *      | 8 à 16 caractères                                                                     |  |
|                             | Au moins une lettre minuscule<br>Au moins une lettre majuscule<br>Au moins un chiffre |  |
| >onfirmer le mot de passe * | Mot de passe confirmé                                                                 |  |

**3** Dans le champ **Ancien mot de passe**, tapez votre ancien mot de passe.

| Ancien mot de passe *       |                                                                                       |  |
|-----------------------------|---------------------------------------------------------------------------------------|--|
| Nouveau mot de passe *      | 8 à 16 coractères     Au moins une lettre minuscule     Au moins une lettre minuscule |  |
| Confirmer le mot de passe * | Au moins un chiffre                                                                   |  |
|                             | Mot de passe confirme                                                                 |  |

4 Dans le champ Nouveau mot de passe, tapez votre nouveau mot de passe.

| R à 16 caractères               |
|---------------------------------|
| Au moins une lettre minuscule   |
| 🖉 Au moins une lettre majuscule |
| 🗧 🛃 Au mains un chiffre         |
|                                 |
| X Mot de passe contirme         |
| Not de lease comme              |
| st a bilingtaire a              |
|                                 |

**5** Dans le champ **Confirmer le mot de passe**, tapez votre nouveau mot de passe une fois de plus afin de le confirmer.

| Ancien mot de passe *                 |                               |  |
|---------------------------------------|-------------------------------|--|
|                                       |                               |  |
| Nouveau mot de passe *                | 🛃 8 à 16 caractères           |  |
|                                       | Au moins une lettre minuscule |  |
|                                       | Au moins une lettre majuscule |  |
| Confirmer le mot de passe *           | Au monts un crimite           |  |
|                                       | ✓ Mot de passe confirmé       |  |
|                                       |                               |  |
| es champs marqués d'un astérisque (*) | sont obligatoires.            |  |
|                                       |                               |  |

6 Cliquez sur

| Ancien mot de passe *       |                                         |  |
|-----------------------------|-----------------------------------------|--|
| *********                   |                                         |  |
|                             |                                         |  |
| louveau mot de passe *      | ✓ 8 à 16 caractères                     |  |
|                             | Z Au moins une lettre minuscule         |  |
|                             | Au moins une lettre majuscule           |  |
| Confirmer le mot de passe * | <ul> <li>Au moins un chiffre</li> </ul> |  |
|                             | ✓ Mot de passe confirmé                 |  |

Vous verrez s'afficher la page ci-dessous.

| Votre mot de passe a été m | odifié avec succès. |      |  |
|----------------------------|---------------------|------|--|
|                            |                     | <br> |  |
|                            |                     |      |  |

7 Cliquez sur pour revenir à la page Mon compte.

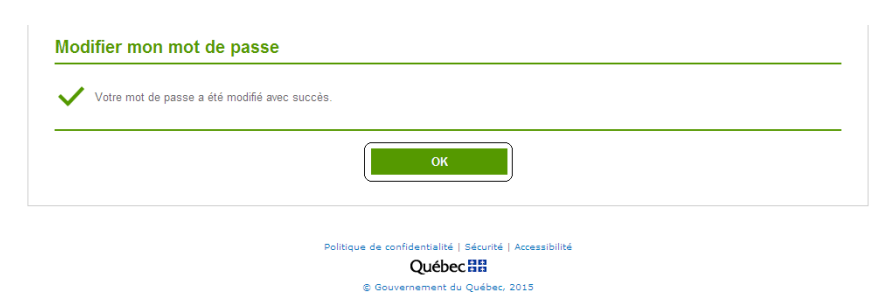

# Modifier votre adresse courriel

Pour modifier votre adresse courriel, vous devez d'abord accéder à la page Mon compte et cliquer sur le bouton Modifier mon adresse courriel.

1 À partir de la page Mon compte, cliquez sur MODIFIER MON ADRESSE COURRIEL

| n compte                              |                               |
|---------------------------------------|-------------------------------|
| AUTHENTIFICATION<br>Nom d'utilisateur |                               |
| yaro0000                              |                               |
| Mot de passe                          |                               |
| ************                          | MODIFIER MON MOT DE PASSE     |
| Adresse courriel                      |                               |
| robert.hamel@midi.gouv.qc.ca          | MODIFIER MON ADRESSE COURRIEL |

2 Vous verrez s'afficher la page Modifier mon adresse courriel. Dans le champ Nouvelle adresse courriel, tapez votre nouvelle adresse de courriel.

| ert.hamel@midi.gouv.qc.ca relle adresse courriel * ou.robert@gmail.com | robert.hamel@midi.gouv.qc.ca<br>Nouvelle adresse courriel *<br>yanou.robert@gmail.com<br>s champs marqués d'un astérisque (?) sont obligatoires. | Adresse courriel                 |                        |   |        |  |  |
|------------------------------------------------------------------------|----------------------------------------------------------------------------------------------------|----------------------------------|------------------------|---|--------|--|--|
| relie adresse courriel *<br>ou.robert@gmail.com                        | Nouvelle adresse courriel *<br>yanou.robert@gmail.com<br>a champs marqués d'un astérisque (?) sont obligatoires.                                 | robert.hamel@midi.gouv.q         | c.ca                   |   |        |  |  |
| velle adresse courriel *<br>ou.robert@gmail.com                        | Nouvelle adresse courriel *                                                                                                    |                                  |                        |   | 、<br>、 |  |  |
| ou.robert@gmail.com                                                    | yanou.robert@gmail.com                                                                                                    | Nouvelle adresse courriel *      |                        |   |        |  |  |
|                                                                        | s champs marqués d'un astérisque (") sont obligatoires.                                                                                          | yanou.robert@gmail.com           |                        |   |        |  |  |
|                                                                        | s champs marqués d'un astérisque (*) sont obligatoires.                                                                                          |                                  |                        | ) | )      |  |  |
| amps marqués d'un astérisque (*) sont obligatoires.                    |                                                                                                    | s champs marqués d'un astérisque | (*) sont obligatoires. |   |        |  |  |
|                                                                        |                                                                                                    | ENREGISTRER                      | ANNULER                |   |        |  |  |
|                                                                        |                                                                                                    | ENREGISTRER                      | ANNULER                |   |        |  |  |
| ENREGISTRER ANNULER                                                    | ENREGISTRER ANNULER                                                                                                    |                                  |                        |   |        |  |  |

3 Cliquez sur **ENREGISTRER**. Vous verrez s'afficher la page ci-dessous. Elle contient un message vous informant que vous recevrez par courriel un lien qui vous permettra de confirmer la modification de votre adresse. Vous aurez 4 heures pour le faire, à défaut de quoi votre demande de modification sera automatiquement annulée.

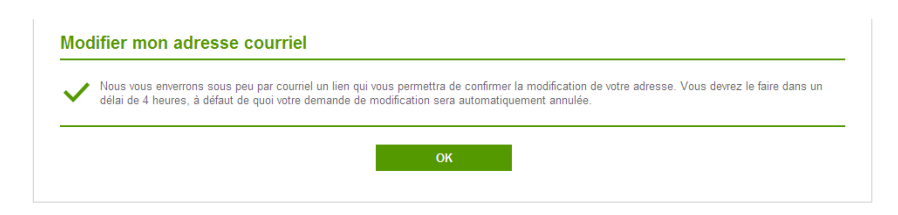

Cliquez sur Konstruction
 Vous verrez s'ouvrir la page Mon compte. Le bouton MODIFIER MON ADRESSE COURRIEL
 sera inactif et un message indiquera que l'adresse courriel est en cours de modification.

| om d'utilisateur                                              |                               |
|---------------------------------------------------------------|-------------------------------|
| aro0000                                                       |                               |
| ot de passe                                                   |                               |
| akkakakakakakak                                               | MODIFIER MON MOT DE PASSE     |
| dresse courriel                                               |                               |
| obert.hamel@midi.gouv.qc.ca                                   | MODIFIER MON ADRESSE COURRIEL |
| Votre adresse courriel est présentement en cours de modificat | tion.                         |

5 Consultez votre boîte de réception. Dans le courriel que le Ministère a envoyé à votre nouvelle adresse, cliquez sur Confirmez votre courriel courriel . Comme l'indique le message, vous disposez de quatre heures suivant l'envoi du courriel pour confirmer la modification de votre adresse. Passé ce délai, votre demande de modification sera annulée et vous devrez la refaire.

| Immigration,<br>Diversité<br>et Indusion                                                                                                    |
|----------------------------------------------------------------------------------------------------|
| Québec 🖁 🛤                                                                                                    |
| Monsieur                                                                                                    |
| nonoixa,                                                                                                    |
| Vous nous avez demandé de modifier l'adresse courriel liée à votre compte Mon projet Québec.                                                                                                    |
| Votre ancien courriei était : roberthamelap@gmail.com<br>Votre nouveau courriei est : robert.hamel@midl.gouv.qc.ca                                                                                                    |
| Pour confirmer cette modification, veuillez cliquer sur le lien suivant :                                                                                                    |
|                                                                                                    |
| Confirmez votre<br>courriel                                                                                                    |
| Vous devez le faire dans les 4 heures qui viennent, à défaut de quoi votre demande de modification sera<br>automatiquement annulée.                                                                                            |
| Si vous ne souhaitez pas modifier votre adresse courriel, veuillez ignorer ce message.                                                                                                    |
| Veuillez recevoir, Monsieur, nos salutations distinguées.                                                                                                    |
| L'équipe Mon projet Québec                                                                                                    |
| Veuillez ne pas répondre à ce courriel pour communiquer avec nous.<br>Nous ne répondons pas aux courries parvenant à cette adresse.                                                                                            |
| Los Alighter 1                                                                                                    |
| Vous recevez ce courriel, car vous êtes inscrit au site Mon Projet Québec. Si vous n'avez pas fait de demande en ce<br>sens, veuillez <u>communiquer avec nous</u> , car la sécurité de votre compte pourrait être compromise. |

6 Lorsque vous cliquerez sur le bouton courriel, vous verrez s'ouvrir la page Confirmation de modification d'adresse courriel, ce qui indique que votre adresse courriel a été modifiée avec succès. Cliquez sur κατα.

| Votre adresse courriel a été modifiée avec succès. |  |
|----------------------------------------------------|--|
|                                                    |  |
|                                                    |  |
|                                                    |  |
| ок                                                 |  |
|                                                    |  |

# Modifier vos questions de sécurité

Pour modifier vos questions de sécurité, vous devez d'abord accéder à la page Mon compte et cliquer sur le bouton Modifier mes questions de sécurité.

**REMARQUE** : Vous ne pourrez pas modifier vos questions de sécurité si vous les avez oubliées. Consultez à ce sujet la rubrique <u>Réinitialiser vos questions de sécurité</u>.

1 À partir de la page Mon compte, cliquez sur MODIFIER MES QUESTIONS DE SÉCURITÉ

Vous verrez s'afficher la page Modifier mes questions de sécurité.

| Question de sécurité 1 *                                 |   |
|----------------------------------------------------------|---|
| Quel est le second prénom de mon ainé?                   | ۲ |
| Réponse à la question 1 *                                |   |
| Question de sécurité 2 *                                 |   |
| Dans quelle ville a eu lieu mon mariage?                 | • |
| Réponse à la question 2 *                                |   |
|                                                          |   |
| Question de sécurité 3 *                                 |   |
| Ville où j'ai rencontré mon/ma conjoint(e)?              | • |
| Réponse à la question 3 *                                |   |
|                                                          |   |
|                                                          |   |
| es champs marqués d'un astérisque (*) sont obligatoires. |   |

- 2 Pour savoir comment modifier vos questions de sécurité, consultez la rubrique <u>Choisir vos questions de sécurité et y répondre</u>.
- **3** Une fois que vous aurez terminé, cliquez sur **ENREGISTRER**.

| Question de sécurité 1 *                    |   |
|---------------------------------------------|---|
| Quel est le second prénom de mon ainé?      | ۲ |
| Réponse à la question 1 *                   |   |
| Loïse                                       |   |
| Question de sécurité 2 *                    |   |
| Dans quelle ville a eu lieu mon mariage?    | • |
| Réponse à la question 2 *                   |   |
| Douala                                      |   |
| Question de sécurité 3 *                    |   |
| Ville où j'ai rencontré mon/ma conjoint(e)? | • |
| Réponse à la question 3 *                   |   |
| Abidjan                                     |   |

Vous verrez s'afficher la page ci-dessous, ce qui confirme que vos questions de sécurité ont été modifiées avec succès.

| Vos ques | tions de sécurité ont été modil | iées avec succès. |  |  |
|----------|---------------------------------|-------------------|--|--|
|          |                                 |                   |  |  |
|          |                                 | ок                |  |  |
|          |                                 |                   |  |  |

4 Cliquez sur **ok** pour revenir à la page **Mon compte**.

# Réinitialiser vos questions de sécurité

Pour réinitialiser vos questions de sécurité, vous devez communiquer avec le Ministère afin qu'il vous fournisse un numéro d'identification personnel (NIP).

1 Dans la page Question de sécurité, cliquez sur le bouton J'ai oublié ma réponse.

| /euillez répondre à votr | a question de sécurité.                                                                                                    |
|--------------------------|----------------------------------------------------------------------------------------------------|
| Quel est le premier film | que j'ai vu?                                                                                                    |
| (eponse                  | J'ai oublié ma réponse                                                                                                    |
| /ous pouvez écrire en r  | ninuscules ou en majuscules, mais n'oubliez pas de reproduire les abréviations et les chiffres que vous aviez utilisés à l'origine. |
| orsque l'accéderai à     | mon compte à partir de cet ordinateur :                                                                                             |
|                          |                                                                                                    |
| Ile désire continuer.    | de rénondre aux questions de sécurité                                                                                               |

Vous verrez s'ouvrir la fenêtre Information, dans laquelle on vous indique que vous devez communiquer avec le Ministère pour signaler que vous avez oublié vos questions de sécurité. Le numéro à composer est le 514 864-9191 dans la région de Montréal, le 1 877 864-9191 ailleurs au Québec ou le 1 514 864-9191 de l'extérieur du Québec. Les personnes malentendantes peuvent utiliser l'accès par téléscripteur (514 864-8158, dans la région de Montréal et 1 866 227-5968 ailleurs au Québec). En téléphonant, vous obtiendrez du Ministère un NIP.

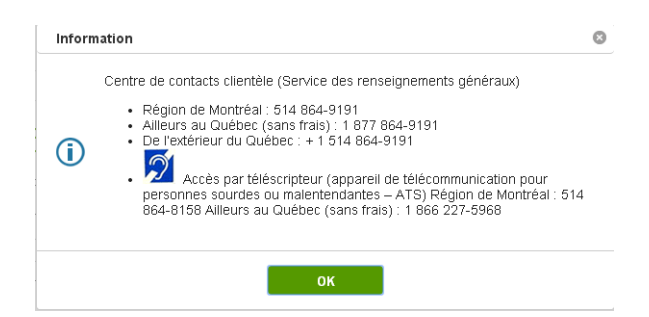

2 Accédez à votre compte de la <u>manière habituelle</u>, tapez votre NIP dans le champ NIP de la page Réinitialiser mes questions de sécurité et cliquez sur suivant.

| euillez inscrire votre | numéro d'identification perso     | onnel (NIP) |  |  |
|------------------------|-----------------------------------|-------------|--|--|
| IP *                   |                                   |             |  |  |
| es champs marqués d'ui | astérisque (*) sont obligatoires. |             |  |  |

3 Les champs de chacune des trois questions de sécurité et les champs de réponse s'afficheront à l'écran. Choisissez vos questions de sécurité et vos réponses comme cela est expliqué sous la rubrique <u>Choisir des questions de sécurité et y répondre</u>, puis passez à l'étape suivante.

| Question de sécurité 1 *                                |   |
|---------------------------------------------------------|---|
| Réponse à la question 1 *                               |   |
| Question de sécurité 2 *                                |   |
| Réponse à la question 2 *                               | • |
| Question de sécurité 3 *                                |   |
| Réponse à la question 3 *                               |   |
| l se chamae marmise Run astérierus Al eant ablinstairse |   |

4 Vous verrez s'afficher une page indiquant que vous avez réinitialisé vos questions de sécurité avec succès. Vous cliquerez ensuite sur Accéber à MON PROJET QUÉBEC.

| Réi    | nitialiser mes questions de sécurité                          |
|--------|---------------------------------------------------------------|
| ~      | Vos questions de sécurité ont été réinitialisées avec succès. |
| Les c. | hamps marqués d'un astérisque (*) sont obligatoires.          |
|        | ACCÉDER À MON PROJET QUÉBEC                                   |

5 Vous pourrez ensuite accéder à votre compte de la <u>manière habituelle</u>.

### **Modifier vos renseignements personnels**

Pour modifier vos renseignements personnels, vous devez d'abord accéder à la page Mon compte et cliquer sur le bouton Modifier mes renseignements personnels.

**REMARQUE :** Vous ne pouvez plus modifier vos renseignements personnels une fois que vous avez soumis votre demande de Certificat de sélection du Québec.

1 À partir de la page Mon compte, cliquez sur MODIFIER MES RENSEIGNEMENTS PERSONNELS.

Vous verrez s'afficher la page Modifier mes renseignements personnels.

| Nom de famille *        |                    |                                     | Prénom *            |   |
|-------------------------|--------------------|-------------------------------------|---------------------|---|
| Yanou                   |                    |                                     | Robert              |   |
| Sexe *                  |                    | Date de naissance *<br>(AAAA-MM-JJ) |                     |   |
| Masculin                | ~                  | 1962-01-13                          |                     |   |
| Ville de naissance *    |                    |                                     | Pays de naissance * |   |
| Douala                  |                    |                                     | Cameroun            | ~ |
| Numéro de référence     | individuel         |                                     |                     |   |
|                         |                    |                                     |                     |   |
|                         |                    |                                     |                     |   |
| s champs marqués d'un i | astérisque (*) som | t obligatoires.                     |                     |   |

- 2 Modifiez vos renseignements personnels selon vos besoins. Pour savoir comment modifier vos renseignements personnels, consultez la rubrique <u>Répondre aux</u> <u>questions d'identité</u>.
- 3 Une fois que vous avez terminé, cliquez sur **ENREGISTRER**. Vous verrez s'afficher la page ci-dessous. On y indique que si vous avez modifié votre nom ou votre prénom, la modification s'affichera dans le coin supérieur droit de la page seulement lors de votre prochaine connexion.

| nnexion. |
|----------|
|          |
|          |

| ļ | Cliquez sur ок                                                                                                    |
|---|----------------------------------------------------------------------------------------------------|
|   | Modifier mes renseignements personnels                                                                                                    |
|   | Si vous avez modifié votre nom ou votre prénom, la modification s'affichera dans le coin supérieur droit de la page seulement lors de votre prochaine connexion. |
|   | ОК                                                                                                    |

Vous verrez s'afficher la page Mon compte.

# Modifier l'adresse de votre domicile

Pour modifier l'adresse de votre domicile, vous devez d'abord accéder à la page Mon compte et cliquer sur le bouton Modifier mon adresse de domicile.

1 À partir de la page Mon compte, cliquez sur MODIFIER MON ADRESSE DU DOMICILE

Vous verrez s'afficher la page Modifier mon adresse de domicile.

| Indiquez le numéro, la rue et l   | 'appartement s'il y a lieu. |                  |
|-----------------------------------|-----------------------------|------------------|
| Adresse *                         |                             |                  |
| 22, rue de la Tour                |                             |                  |
| Adresse (Ligne 2)                 |                             |                  |
| Adresse (Ligne 3)                 |                             |                  |
| Pays ou territoire *              |                             | Province ou État |
| Cameroun                          |                             | T                |
| Ville *                           |                             | Code postal      |
| Douala                            |                             |                  |
| Téléphone à domicile              |                             |                  |
| Indicatif International           | Numéro                      |                  |
| 237                               | 22 44 12 16                 |                  |
| Téléphone au travail              |                             |                  |
| Indicatif International           | Numéro                      | Poste            |
| 237                               | 22 44 89 76                 | 123              |
|                                   | - Alternative Management    |                  |
| is champs marques d'un asterisque | e (*) sont obligatoires.    |                  |

- 2 Modifiez l'adresse de votre domicile selon vos besoins. Pour savoir comment modifier l'adresse de votre domicile, consultez la rubrique <u>Inscrire l'adresse de votre</u> <u>domicile</u>.
- **3** Une fois que vous avez terminé, cliquez sur

| Indiquez le numéro, la rue et l   | 'appartement s'il y a lieu. |                  |
|-----------------------------------|-----------------------------|------------------|
| Adresse *                         |                             |                  |
| 22, rue de la Tour                |                             |                  |
| Adresse (Ligne 2)                 |                             |                  |
| Adresse (Ligne 3)                 |                             |                  |
| Pays ou territoire *              |                             | Province ou État |
| Cameroun                          |                             | Y                |
| Ville *                           |                             | Code postal      |
| Douala                            |                             |                  |
| Téléphone à domicile              |                             |                  |
| ndicatif International            | Numéro                      |                  |
| 237                               | 22 44 12 16                 |                  |
| Téléphone au travail              |                             |                  |
| ndicatif International            | Numéro                      | Poste            |
| 237                               | 22 44 89 76                 | 457              |
| ie chamne marmiée d'un aelériemu  | M contabligatoiree          |                  |
| is champs marques o un asterisque | r (-) sum ubrigatures.      |                  |

Vous verrez s'afficher la page ci-dessous. On y indique que votre adresse a été modifiée et on vous invite à cliquer sur ox pour revenir à la page Mon compte.

| / YUUR | adresse a été modifiée.                                |  |  |
|--------|--------------------------------------------------------|--|--|
| Cliqu  | er sur « OK » pour retourner à la page « Mon compte ». |  |  |

# **Consulter vos messages**

Lorsque le Ministère aura un message à vous communiquer, vous recevrez un courriel à ce sujet. Pour accéder au message en question :

- 1 Consultez votre boîte de réception pour y repérer le courriel du Ministère. Cliquez sur le courriel pour l'ouvrir, comme vous le faites habituellement.
- 2 Une fois le courriel ouvert, cliquez sur Mes messages dans le corps du texte.

| Immigration<br>Diversité<br>et Inclusion<br>QU | ébec 👬                                                                                                    |
|------------------------------------------------|----------------------------------------------------------------------------------------------------|
| Monsieu                                        | r,                                                                                                    |
| Mon proj                                       | et Québec a un message à vous communiquer.                                                                                                    |
| Pour con                                       | sulter ce message, cliquez sur le lien suivant :                                                                                                    |
| Mes n                                          | nessages                                                                                                    |
| Veuillez                                       | recevoir, Monsieur, nos salutations distinguées.                                                                                                    |
| L'équipe                                       | Mon projet Québec                                                                                                    |
| Veuillez<br>Nous ne r                          | ne pas répondre à ce courriel pour communiquer avec nous.<br>épondons pas aux courriels parvenant à cette adresse.                                                                                          |
|                                                | ALANS T                                                                                                    |
| Vous rece<br>sens, veui                        | vez ce courriel, car vous êtes inscrit au site Mon Projet Québec. Si vous n'avez pas fait de demande en ce<br>llez <u>communiquer avec nous</u> , car la sécurité de votre compte pourrait être compromise. |

Vous verrez s'afficher la page Authentification.

**3** Tapez votre nom d'utilisateur dans le champ **Nom d'utilisateur**.

|                                      | Ale Ale Ale M                                                         | on projet Québe |
|--------------------------------------|-----------------------------------------------------------------------|-----------------|
| Authentification                     |                                                                       |                 |
| Nom d'utilisateur *                  |                                                                       |                 |
| Mot de passe *                       | Jai oublie mon nom d'utilisateur                                      |                 |
|                                      | J'ai oublié mon mot de passe                                          |                 |
| Les champs marqués d'un astérisque ( | *) sont abligatoires.                                                 |                 |
| CONNEXION                            | NULER                                                                 |                 |
|                                      |                                                                       |                 |
|                                      |                                                                       |                 |
|                                      | Politique de confidentialité   Securité   Accessibilité               |                 |
|                                      | Politique de confidentialité   Securité   Accessibilité<br>Québec III |                 |

4 Tapez votre mot de passe dans le champ Mot de passe.

| Immigration,<br>Diversité<br>et Inclusion<br>Québec 🕸 🕸 🗛 | sil Plan du site Pour nous joindre Portail Québec | Documents utiles FAQ |
|-----------------------------------------------------------|---------------------------------------------------|----------------------|
|                                                           | Les Alignets ?                                    | Mon projet Québec    |
|                                                           |                                                   |                      |
| Authentification                                          |                                                   |                      |
| Nom d'utilisateur *<br>yaro0000                           | J'ai oublié mon nom d'utilisateur                 |                      |
| Mot de passe *                                            | J'ai oublié mon mot de passe                      |                      |
| Les champs marqués d'un astérisque (*) son                | t obligatoires.                                   |                      |
| CONNEXION                                                 | ER                                                |                      |
|                                                           |                                                   |                      |

| Politique de confidentialité   Sécurité   Accessibilité |
|---------------------------------------------------------|
| Québec 🔡                                                |
| © Gouvernement du Québec, 2015                          |

Vous verrez s'afficher la page Mes messages.

| us êtes ici : Accueil > Mes messages       | Faire une demand | de Mon dossier N    | les documents Mon c   | Robert                      |
|--------------------------------------------|------------------|---------------------|-----------------------|-----------------------------|
| Mes messages                               |                  |                     |                       |                             |
| Afficher 10 🔻 éléments par page            |                  |                     | Recherch              | 3:                          |
| Objet                                      | ÷                | Date 🚖              | Numéro de la demande; | Pièce(s)jointe(s) Supprimer |
| Confirmation de réception de votre demande |                  | 2014-12-02 09:18:38 | D0000001912           | <b></b>                     |
| Fiche d'accompagnement                     |                  | 2014-12-02 09:18:27 | D0000001912           | <b></b>                     |
| Affichage des éléments 1 à 2 sur 2.        |                  |                     | Début                 | récédent 1 Suivant Fin      |
|                                            |                  |                     |                       |                             |

5 Dans la colonne Objet, cliquez sur le message que vous voulez consulter.

| fficher 10 🔻 éléments par page             |   |                     | Recherc              | ne :               |          |
|--------------------------------------------|---|---------------------|----------------------|--------------------|----------|
| Objet                                      | * | Date 🛓              | Numéro de la demande | Pièce(s) jointe(s) | Supprime |
| Confirmation de réception de votre demande |   | 2015-01-22 11:03:55 | D000001953           |                    | Ē        |

Le message s'affiche.

| Message                                                                                                    | C                                                                                       |
|----------------------------------------------------------------------------------------------------|-----------------------------------------------------------------------------------------|
| Confirmation de réception de votre deman                                                                                                    | de                                                                                      |
| Demande : D0000001953                                                                                                    | 2015-01-22 11:03:55                                                                     |
| Nous avons bien reçu votre demande de certific<br>lorsque vous aurez payé les frais exigés. Vous o<br>sans quoi nous devrons supprimer votre deman | at de sélection. Nous la traiterons<br>Jevez acquitter ces frais d'ici 90 jours,<br>de. |
|                                                                                                    |                                                                                         |
|                                                                                                    |                                                                                         |
|                                                                                                    |                                                                                         |
|                                                                                                    |                                                                                         |
|                                                                                                    |                                                                                         |
|                                                                                                    |                                                                                         |
|                                                                                                    |                                                                                         |
|                                                                                                    |                                                                                         |
|                                                                                                    |                                                                                         |
|                                                                                                    |                                                                                         |
| ок                                                                                                    |                                                                                         |
|                                                                                                    |                                                                                         |

6 Cliquez sur pour fermer le message.

# **Consulter les documents utiles**

1 Peu importe où vous vous trouvez dans Mon projet Québec, vous pouvez toujours cliquer sur Documents utiles dans la bande bleue au haut de la page.

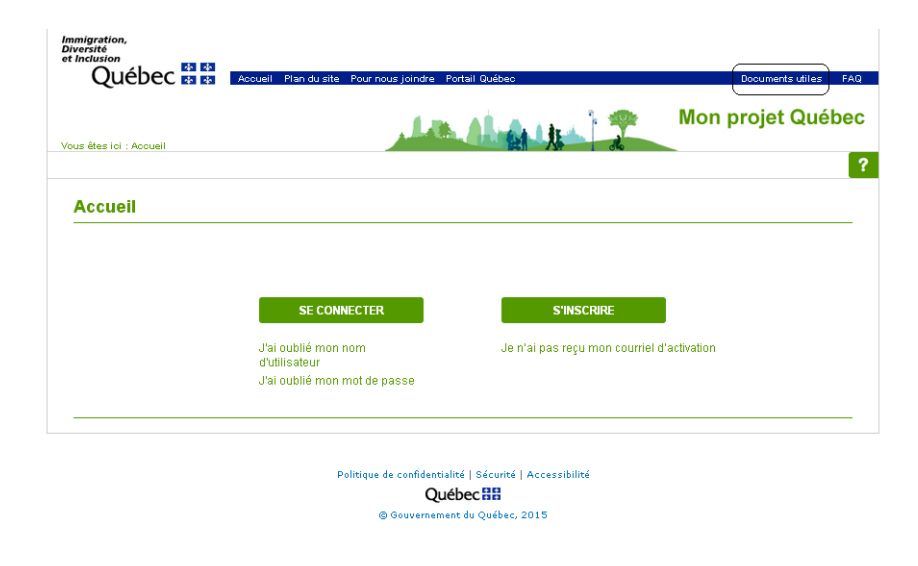

#### **Documents utiles**

Voici les documents utiles pour vous guider dans vos démarches.

| Гуре  | Nom du document 🎄                                                                                                    | Langue 🌲 | Télécharger |
|-------|----------------------------------------------------------------------------------------------------|----------|-------------|
| Certi | ficat de sélection du Québec                                                                                                    |          |             |
| De    | clarations et contrats                                                                                                    |          |             |
| *     | Déclaration sur les valeurs communes de la société québécoise (A-0520-VF)                                                                                     | Français | +           |
| ★     | Déclaration des époux ou conjoints de fait (A-0521-CF)                                                                                                    | Français | +           |
| 7     | Déclaration d'un médecin diplômé hors du Canada et des États-Unis (A-0527-KF)                                                                                 | Français | +           |
| 1     | Déclaration d'un candidat ou d'une candidate exerçant une profession ou un métier<br>réglementés (A-0527-JF)                                                  | Français | +           |
| 1     | Déclaration d'un candidat ou d'une candidate exerçant la profession d'enseignant ou<br>d'enseignante au préscolaire, au primaire ou au secondaire (A-0527-IF) | Français | +           |
| 7     | Contrat d'autonomie financière (A-0522-OF)                                                                                                    | Français | +           |
| Li    | ste documentaire                                                                                                    |          |             |
| 1     | Documents à soumettre à l'appui d'une demande de Certificat de sélection du<br>Québec Aide mémoire - Travailleurs qualifiés (programme régulier) (A-1520-LF)  | Français | +           |
| Pr    | ocuration et mandat                                                                                                    |          |             |
| 7     | Procuration – Mandat de représentation (A-0525-AF)                                                                                                    | Français | +           |
| ★     | Autorisation de communiquer des renseignements personnels (A-0527-DF)                                                                                         | Français | +           |
| 7     | Attestation du consultant en immigration (A-0525-BF)                                                                                                    | Français | +           |
| chage | des éléments 1 à 10 sur 10.                                                                                                    |          |             |

2 Pour télécharger un document figurant dans cette page, cliquez sur l'icône ↓ qui correspond à ce document.

**REMARQUE** : Tous les documents sont en français, à moins d'indication contraire.

|        | cumente unes pour vous guider dans vos demarches.                                                                                                    |             |             |
|--------|----------------------------------------------------------------------------------------------------|-------------|-------------|
| her 10 | 🖌 éléments par page                                                                                                    | Recherche : |             |
| Гуре   | Nom du document 🌲                                                                                                    | Langue 🎍    | Télécharger |
| Certif | icat de sélection du Québec                                                                                                    |             |             |
| Dé     | clarations et contrats                                                                                                    |             |             |
| ➡      | Déclaration sur les valeurs communes de la société québécoise (A-0520-VF)                                                                                     | Français    | +           |
| 1      | Déclaration des époux ou conjoints de fait (A-0521-CF)                                                                                                    | Français    | +           |
| 7      | Déclaration d'un médecin diplômé hors du Canada et des États-Unis (A-0527-KF)                                                                                 | Français    | +           |
| *      | Déclaration d'un candidat ou d'une candidate exerçant une profession ou un métier<br>réglementés (A-0527-JF)                                                  | Français    | +           |
| 1      | Déclaration d'un candidat ou d'une candidate exerçant la profession d'enseignant ou<br>d'enseignante au préscolaire, au primaire ou au secondaire (A-0527-IF) | Français    | +           |
| 1      | Contrat d'autonomie financière (A-0522-OF)                                                                                                    | Français    | +           |
| Lis    | te documentaire                                                                                                    |             |             |
| 7      | Documents à soumettre à l'appui d'une demande de Certificat de sélection du<br>Québec Aide mémoire - Travailleurs qualifiés (programme régulier) (A-1520-LF)  | Français    | ŧ           |
| Pro    | ocuration et mandat                                                                                                    |             |             |
| 7      | Procuration – Mandat de représentation (A-0525-AF)                                                                                                    | Français    | +           |
| 7      | Autorisation de communiquer des renseignements personnels (A-0527-DF)                                                                                         | Français    | +           |
| -      | Attestation du consultant en immigration (A-0525-BF)                                                                                                    | Français    | +           |

Le document PDF sera téléchargé.

# **Consulter vos documents**

1 Pour consulter les documents qui vous concernent, vous devez cliquer sur Mes documents dans la bande horizontale blanche qui contient le menu de Mon projet Québec.

Vous verrez s'ouvrir la page Mes documents.

2 Cliquez sur l'icône de téléchargement ♣ au bout de la ligne contenant le titre du document que vous voulez télécharger.

| /oici le | es documents officiels que vous avez reçus.                                           |        |                    |                  |            |        |
|----------|---------------------------------------------------------------------------------------|--------|--------------------|------------------|------------|--------|
| Affiche  | r 10 • éléments par page                                                              |        | Rech               | erche :          |            |        |
| Туре     | Nom du document                                                                       | A<br>W | Date du document 🚔 | Identifiant de 🝦 | Tél        | écharg |
| e D      | ocument émis                                                                          |        |                    |                  |            |        |
| •        | AR-Ouverture de dossier - Robert Yanou                                                |        | 2015-01-22         | D0000001953      |            | €      |
| •        | Récapitulatif de votre demande de Certificat de sélection du Québec - Robert<br>Yanou |        | 2015-01-22         | D0000001953      |            | ♦      |
| ffich    | age des éléments 1 à 2 sur 2.                                                         |        |                    |                  | <b>a</b> : |        |